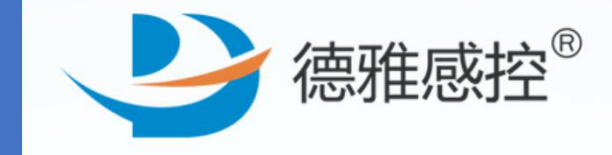

电话:400-969-7756

# 感控工作间-操作手册

# 学习和考试操作详情

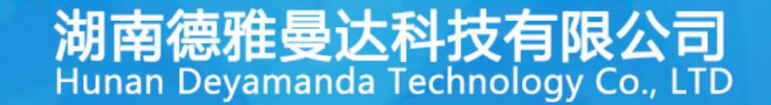

|           | 一、考试分析报表类型        | P3-P7   |
|-----------|-------------------|---------|
|           | 二、电脑端登录工作间网址      | P8-P9   |
|           | 三、考试              | P10-P43 |
|           | 3.1 建立自己医院的试题库    | P10-P15 |
| <b>LS</b> | 3.2 发布考试任务        | P16-P27 |
| 2         | 3.3 医务人员参加考试的方式   | P28-P34 |
| The       | 3.4 重考功能          | P35     |
| 6         | 3.5 延时功能:修改考试任务时间 | P36     |
|           | 3.6 查看考试成绩及分析报表   | P37-P42 |
|           | 3.7 复制功能          | P43     |
|           | 四、学习              | P44-P56 |
|           | 4.1 建立自己医院的资料库    | P44-P45 |
|           | 4.2 发布学习任务        | P46-P50 |
|           | 4.3 医务人员参加学习的方式   | P51-P55 |
|           | 4.4 查看学习情况        | P56     |

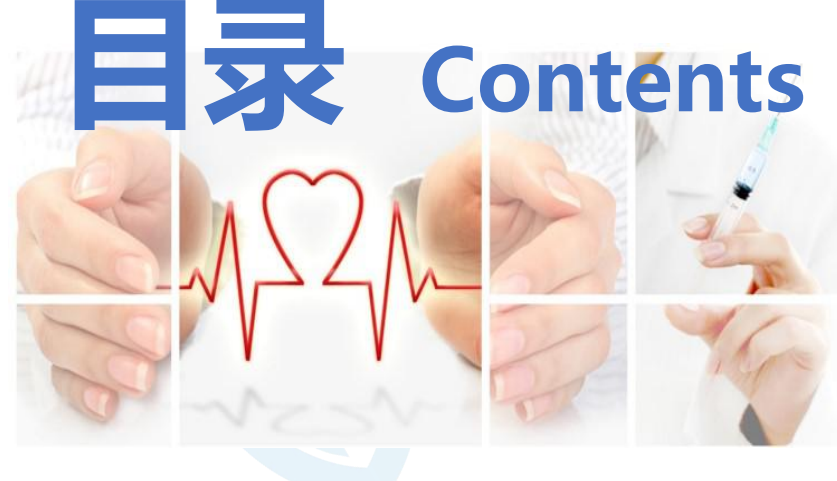

一、考试分析报表类型

主要从以下几个方面进行分析:

- 1、考试概况:界面显示重要指标:未考人数(同时提供未考人员名单)、参考人数、平均得分、及格率、 优秀率,方便快速了解全院的整体考试情况
- 2、参考情况:自动汇总单元参与率(科室参与率)、人员参与率,方便快速了解各单元(各科室)的参与情况
- 3、成绩汇总:成绩概况(按院区、快速搜索分类、临床科室分类、单元等不同维度分别统计各指标如及格率、 优秀率、最高分等)成绩单(提供每个考生的详细考试数据包括开始考试时间、结束考试时间、 考试时长、成绩、排名等,将这些数据导出excel到本地,可进行个性化的 统计需求)
- 4、试卷内容:错误分析、错题统计(方便快速了解哪些对象、哪些考点、哪些试题错误率最高,以便有目的进行培训)、 试题分布(方便快速了解本次考核的知识覆盖点)

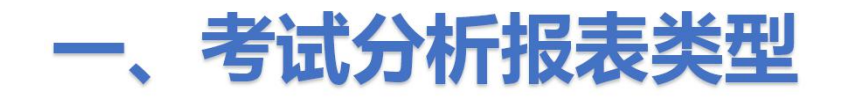

#### 1.1 系统会自动汇总全院或各科室的参考情况,如平均分、及格率、优秀率等

|      | 间调查与考 | 考核平台                    |             |           |                        |           |               |                    |               |               | i i i i i i i i i i i i i i i i i i i | ふ 返回感控]           | [作间 👼 👻     |             |
|------|-------|-------------------------|-------------|-----------|------------------------|-----------|---------------|--------------------|---------------|---------------|---------------------------------------|-------------------|-------------|-------------|
| 资料库  |       | 首页 / 任务中心 / 成绩8         | 数据          |           |                        |           |               |                    |               |               |                                       |                   |             |             |
| 学习手册 |       | 考试概况 成绩单                | 正在考试中       | 未考名单(     | <ol> <li>强制</li> </ol> | 交卷 ⑦      | 错题集           | 高级统计               |               |               |                                       |                   | 返回          | 任务列表        |
| 考试管理 |       | 未考人数                    | 参考人数        | Ŧ         | 均得分                    |           |               |                    |               |               | 德雅                                    | 建曼达手卫生数           | 据统计模拟考      | 试           |
| 考试清单 |       | 58                      | <u>6</u>    | 69        | 9.17                   |           |               |                    |               |               | 201                                   | 8-07-11 17:00:    | 00至2018-07- | 11 17:25:00 |
| 试卷管理 |       |                         |             |           |                        |           |               |                    |               |               |                                       |                   |             |             |
| 试题管理 |       | 参考情况                    | 成绩          | 概况        | 错                      | 吴分析       | ĩ             | 式题分布               |               |               |                                       |                   |             |             |
|      |       |                         |             |           | 1,                     | 选择不       | 同的维度          | 查看最高               | 得分、参          | <b>考人数</b> 、  | 及格率等                                  | 等                 |             |             |
|      |       | 选择维度 统计到-四级单            | 元           | • ?       | 2,                     | 可点击       | 【导出Ex         | cel文件】             | 下载保ィ          | 存。            |                                       |                   | ☆ 毎         | 出excel文件    |
|      |       | 统计到-一级附<br>序号 统计到-二级付   | Ⅲ<br>●速搜索分类 | 低得分<br>分) | 平均得分<br>(分) 章          | 参考人数<br>≑ | 及格人数<br>(人) ≑ | 不及格人<br>数 (人)<br>章 | 优秀人数<br>(人) ≑ | 満分人数<br>(人) ≑ | 及格率 ≑                                 | <b>不及</b> 格率<br>≑ | 优秀率 🗘       | 满分率 ≑       |
|      |       | 统计到-二级临<br>1<br>统计到-四级单 |             | -         | 69.17                  | 6         | 1             | 5                  | 0             | 0             | 16.67%                                | 83.33%            | 0.00%       | 0.00%       |
|      |       | 2 400                   |             | 00        | 69.17                  | 6         | 1             | 5                  | 0             | 0             | 16.67%                                | 83.33%            | 0.00%       | 0.00%       |
|      |       | 3 -手供解                  | 醉 80        | 75        | 77.50                  | 2         | 1             | 1                  | 0             | 0             | 50.00%                                | 50.00%            | 0.00%       | 0.00%       |
|      |       | 4 -手术                   | <b>2</b> 80 | 80        | 80.00                  | 1         | 1             | 0                  | 0             | 0             | 100.00%                               | 0.00%             | 0.00%       | 0.00%       |

# 一、考试分析报表类型

#### 1.2 系统会自动汇总试卷中每道试题的错误率

|           | 作间调查 | 与考核平台     |                               |            |      |        | 今 返回感控 |         |
|-----------|------|-----------|-------------------------------|------------|------|--------|--------|---------|
| 资料库       |      | 首页 / 任务中心 | ) 成绩&数据                       |            |      |        |        |         |
| 学习手册      |      | 考试概况      | 成绩单 正在考试中 未考名单 ? 强制交卷 ?       | ) 错题集 高级   | 及统计  |        | 由 导;   | 出返回任务列表 |
| 考试管理      | ^    | 序号        | 题干                            | 专业分类       | 题目类型 | 答题错误人数 | 答题人数   | 错误率♥    |
| 考试清单      |      | 1         | 哪些工作岗位佩戴外科口罩?                 | 隔离技术及个人防护  | 多选   | 16     | 17     | 94.12%  |
| 试卷管理      |      | 2         | 根据病例监测、报告制度,需要立即报告感染管理科的是下列哪种 | 医院感染暴发报告处置 | 多选   | 15     | 18     | 83.33%  |
| )-F850418 |      | 3         | 下列哪项不属于外科手术部位感染的防控要点          | 手术部位感染防控   | 单选   | 14     | 18     | 77.78%  |
| 风怒目理      |      | 4         | 医务人员实施诊疗护理操作中,下列那些是在有可能接触多重耐药 | 职业危害防护与暴露  | 多选   | 14     | 18     | 77.78%  |
|           |      | 5         | 洗手指征是                         | 手卫生        | 多选   | 13     | 18     | 72.22%  |
|           |      | 6         | 预防导管相关性血流感染标准操作规程中对皮肤的消毒剂选择应尽 | 导管相关血流感染防控 | 单选   | 13     | 18     | 72.22%  |
|           |      | 7         | 手术前预防性使用抗生素的给药方法为             | 抗菌药物使用及管理  | 多选   | 9      | 17     | 52.94%  |
|           |      | 8         | 预防呼吸机相关肺炎的主要措施包括              | 呼吸机不良事件 (呼 | 多选   | 9      | 18     | 50.00%  |
|           |      | 9         | 血培养标准送检方法为                    | 微生物标本采集与送  | 单选   | 8      | 17     | 47.06%  |
|           |      | 10        | 各种治疗、护理及换药操作次序是               | 无菌技术管理     | 单选   | 8      | 18     | 44.44%  |

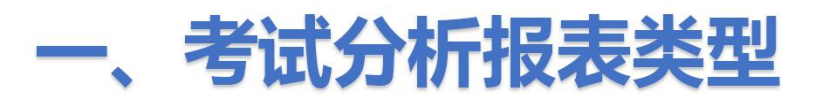

#### 1.3 系统会自动汇总试卷中每个知识点不同岗位的错误率

|      | 作间调查 | 与考核平台   |                         |                                 |            |                      |                                  |                                                |            |             |            |                      |            | 5 返回感性 | 红作间        | ×          |
|------|------|---------|-------------------------|---------------------------------|------------|----------------------|----------------------------------|------------------------------------------------|------------|-------------|------------|----------------------|------------|--------|------------|------------|
| 资料库  |      | 首页 / 任务 | 时心/成绩&                  | 数据                              |            |                      |                                  |                                                |            |             |            |                      |            |        |            |            |
|      |      |         | 职业危                     | 書防护与暴露处置                        |            |                      |                                  |                                                | _          |             | _          |                      |            |        |            |            |
| 学习手册 | ~    |         | 厚牌                      | 手卫4<br>成边星发招告外                  |            |                      |                                  | _                                              |            |             |            |                      |            |        |            | _          |
| 考试管理 | ^    | 11      | 微生物标本                   | 采集与送检、报行<br>无菌技术管理              |            | 医院感                  | 染暴发报告处                           | T I                                            |            |             |            |                      |            |        |            |            |
| 考试清单 |      |         | 隔离技术及<br>呼吸机不良事件(<br>马赞 | 个人防护用品选序<br>呼吸机相关肺炎)<br>相关血液感染的 | ŧ          | 伊理 医疗 ● 医技           | - 各题错误人次<br>- 答题错误人次<br>- 答题错误人次 | ८:4<br>र:7<br>र:3                              |            |             | _          |                      |            |        |            |            |
| 试卷管理 |      |         |                         | 手术部位感染防                         | 2          | ● <u>工</u> 勤<br>● 行政 | -答题错误人次<br>管理-答题错误               | で0<br>秋次6                                      |            |             |            |                      |            |        |            |            |
| 试题管理 |      |         |                         |                                 | 0          | ◎ 其他<br>● 0          | -答题错误人次                          | र: 1                                           |            | 10          |            | 15                   |            |        | 20         |            |
|      |      | 指标说明    | 0                       |                                 | 合计         | 273                  | ±-音秘语决///                        | · <b>• • • •</b> • • • • • • • • • • • • • • • |            | · 四水· 百都相读, |            | <sup>■ aateは八八</sup> | JACET.     | 勤      |            | 管理         |
|      |      | 号       | 考点                      | 答题人<br>次                        | 答题错<br>误人次 | 错误率                  | 答题错<br>误人次                       | 错误率                                            | 答题错<br>误人次 | 错误率         | 答题错<br>误人次 | 错误率                  | 答题错<br>误人次 | 错误率    | 答题错<br>误人次 | 错误!        |
|      |      | 1       | 手术部位<br>感染防控            | 18                              | 14         | 77.78%               | 2                                | 66.67%                                         | 5          | 71.43%      | 2          | 100.0<br>0%          | 1          | 1      | 4          | 80.00      |
|      |      | 2       | 导管相关<br>血流感染<br>防控      | 18                              | 13         | 72.22%               | 2                                | 100.0<br>0%                                    | 6          | 75.00%      | 1          | 0.00%                | T          | 1      | 5          | 100.<br>0% |

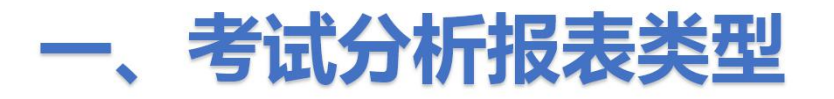

#### 1.4 系统会自动汇总试卷中每个知识点专职人员和一般医务人员的错误率

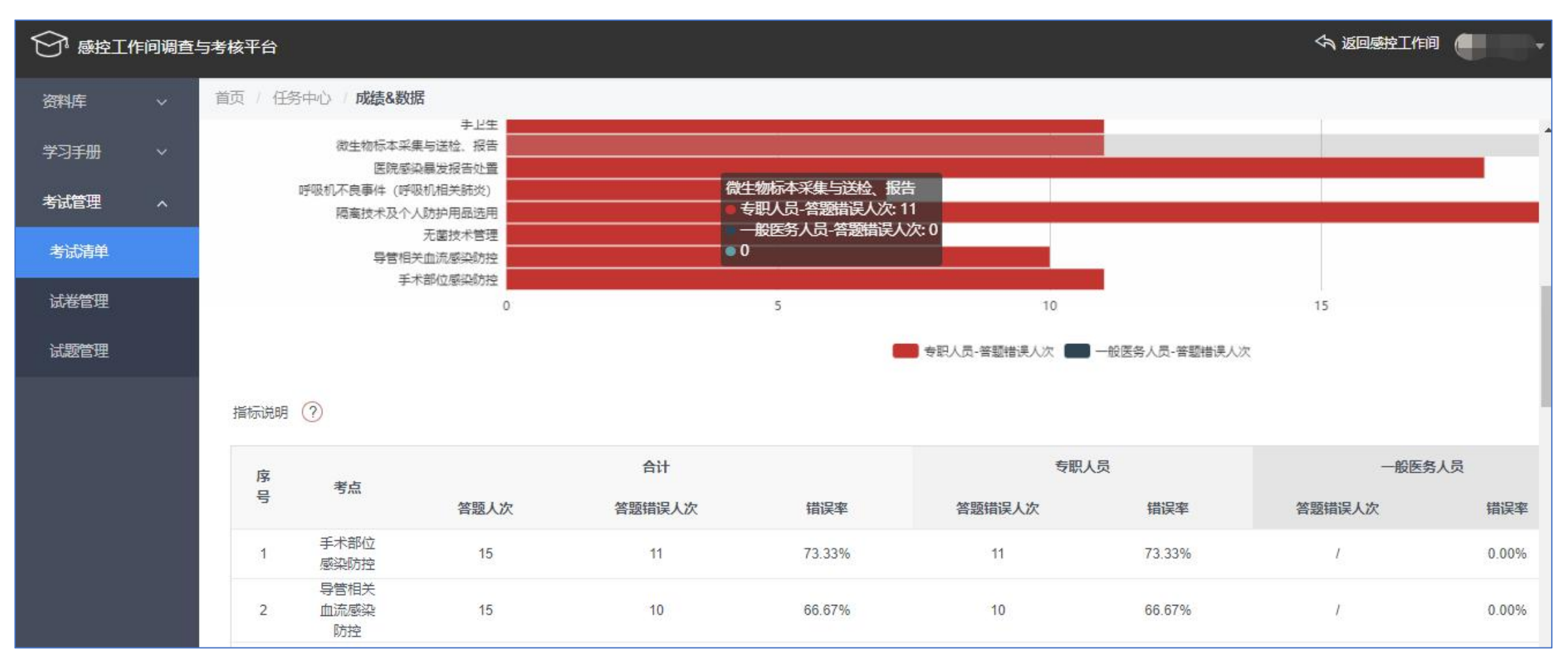

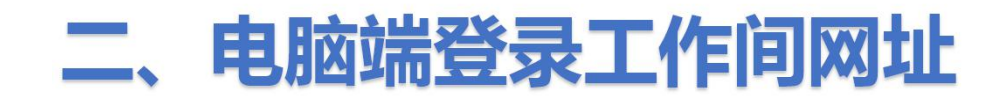

#### 方式一:电脑上使用谷歌浏览器打开工作间平台网址: https://dygk.gkgzj.com/incontrol-manager/account/toLoginIndex

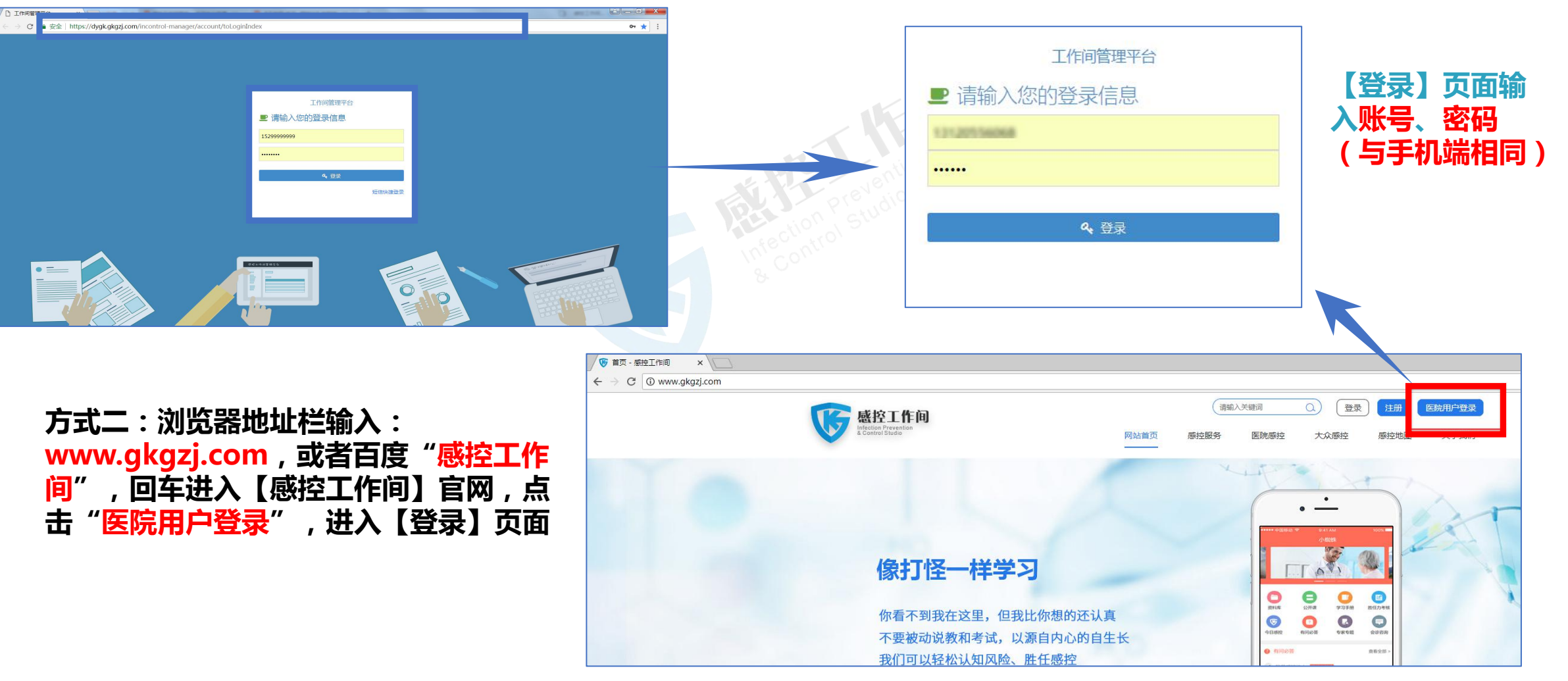

# 二、电脑端登录工作间网址

#### ②点击【学习考试】进入【感控工作间调查与考核平台】

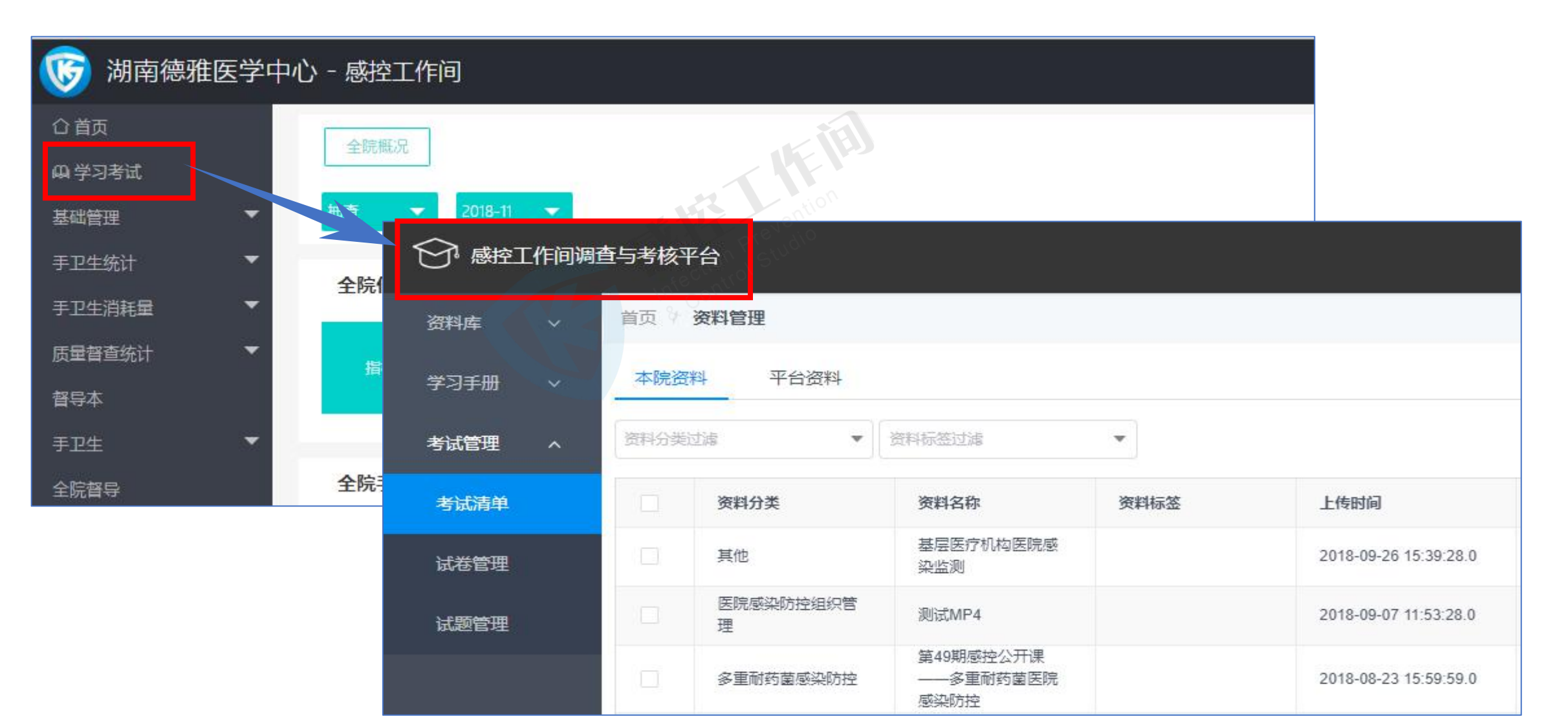

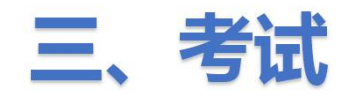

#### ①点击【考试管理】选择【试题管理】,可点击【添加题目】单个添加(适用于临时添加少量几个题目)

| ⑦ 感控工作间调 | 查与考核平 | 陷             |                            |    |      | \$   | 返回感控工作间 | • •    |
|----------|-------|---------------|----------------------------|----|------|------|---------|--------|
| 资料库 🗸 🗸  | 首页 /  | 试题中心          |                            |    |      |      |         |        |
| 学习手册 🗸   | 本院题   | 目 平台题目        |                            |    | _    |      | 夏王 (1)  | 減題导入模板 |
| 考试管理 ^   | 请输入题  | 干关键字,按Enter搜索 | Q ■目分类过滤 ▼                 |    |      | 添加題目 | ☞ 批量导入  | 批量删除   |
| 考试清单     |       | 专业分类          | 题干(銀标最停于题干上时可显示题目详情)       | 分数 | 題目类型 | 題目难度 | 状态      | 操作     |
| 试卷管理     |       | 医院管理学基础知识     | 开启后的75%酒精皮肤消毒剂最长使用时间不应超过:  | 6  | 单选   | 高级   | 已下线     | 编辑 2   |
| 试题管理     |       | 医院管理学基础知识     | 对于性能不稳定的含氯消毒剂,配制后使用时间不应超过: | 6  | 单选   | 高级   | 〇日发布    | 下线     |
|          |       | 医院管理学基础和识     | 关于新生儿使用的引流瓶,错误的说法是:        | 6  | 单选   | 高级   | 已发布     | 下线     |
|          |       | 医院管理学基础知识     | 新生儿的各种诊疗操作顺序正确的是:          | 6  | 单选   | 高级   | 已发布     | 下线     |

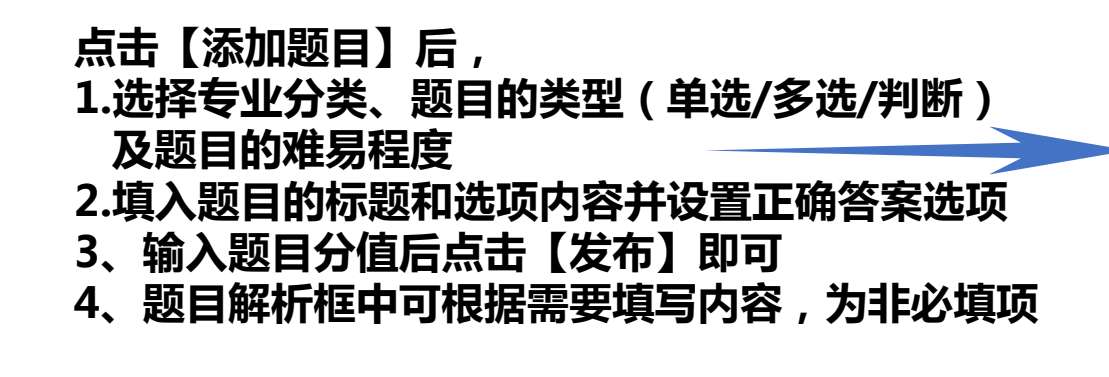

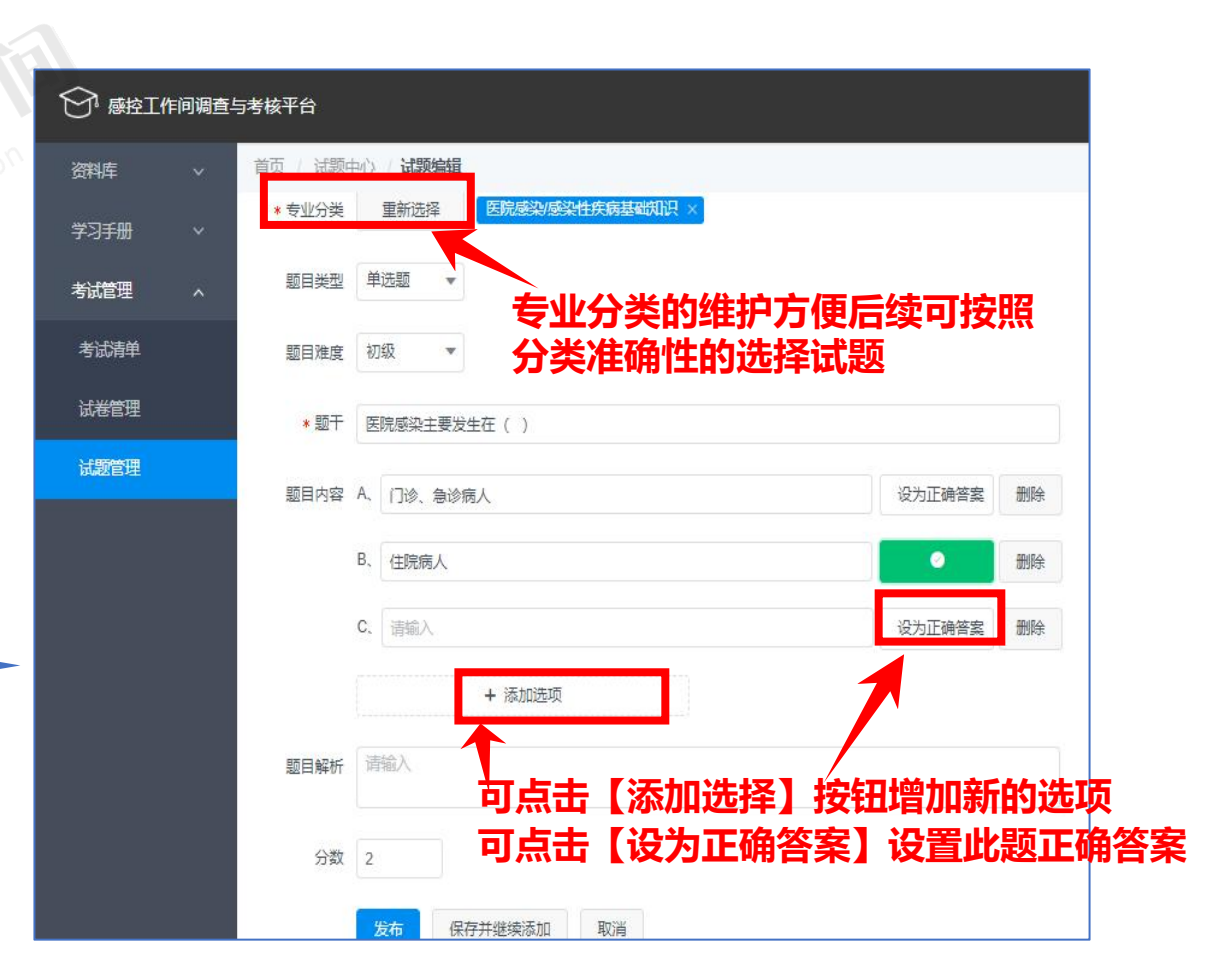

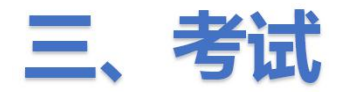

#### ②点击【考试管理】选择【试题管理】,可点击【批量导入】批量添加(适用于添加多个题目)

| 豪控工作间调查     资本工作间调查     资本     资本 | 司考核平台    | ÷                   |                  |           |       |               |       |          | <h i<="" th=""><th><b>返回感控工作间</b> 👰 (</th><th>Ŧ</th><th></th><th></th><th></th></h> | <b>返回感控工作间</b> 👰 (  | Ŧ       |      |       |            |
|----------------------------------------------------------------------------------------------------|----------|---------------------|------------------|-----------|-------|---------------|-------|----------|-------------------------------------------------------------------------------------|---------------------|---------|------|-------|------------|
| 资料库 ~                                                                                                    | 颜        | 试题中心                |                  |           |       |               |       | -        |                                                                                     |                     |         |      |       |            |
| 学习手册 ~                                                                                                    | 本院题      | 目 平台题目              |                  |           |       |               |       |          | _                                                                                   | 6 下载试题导)            | ∖模板     |      |       |            |
| 考试管理                                                                                                    | 「请輸入器    | 丽干关键字,按Enter搜索      | ♀ 題目分类过滤 ▼       |           |       |               |       |          |                                                                                     | ◎ 批量导入 批量           | 删除      |      |       |            |
| 考试清单                                                                                                    |          | 专业分类                | 题干(鼠标悬停于题干上时可显示  | 题目详情)     |       | 分数            | 題目类 型 | 題目难<br>度 | 状态                                                                                  | 操作                  |         |      |       |            |
| 试卷管理                                                                                                    |          | 医院管理学基础知识           | 开启后的75%酒精皮肤消毒剂最长 | 使用时间不应超过: |       | S CO          | 单选    | 高级       | 已下线                                                                                 | 编辑发布                |         |      |       |            |
| 试题管理                                                                                                    |          | 医院管理学基础知识           | 对于性能不稳定的含氨消毒剂,   | 制后使用时间不应超 | র:    | 6             | 单洗    | 高级       | 已发布                                                                                 | 下线                  |         |      |       |            |
|                                                                                                    |          | 医院管理学基础知识           | 关于新生儿使用的引流瓶,错让   | ☞ 感控工作    | ■调查与≯ | 皆核平台          |       |          |                                                                                     |                     |         | \$   | 该回感控工 | 作间 👼 🚽     |
|                                                                                                    |          | 医院管理学基础知识           | 新生儿的各种诊疗操作顺序正确   | 资料库 🗸     | 首页 /  | 试题中心          |       |          |                                                                                     |                     |         |      |       |            |
| 【批量<br>的导入                                                                                                    | 导入<br>模板 | 、】需先将试<br>《Excel格式组 | 题按系统<br>维护,可点    | 学习手册>     | 本院题   | 目 平台题目        |       |          |                                                                                     |                     |         |      | 6     | ) 下载试题导入模板 |
| 击右上                                                                                                    | 角的       | 」「下载试题              | 导入模板】            | 考试管理 ^    | 请输入题  | 干关键字,按Enter搜索 |       | 9、 題目3   | 计类过滤                                                                                | •                   |         | 添加题目 | 命 批量号 | :入 批量删除    |
| 下载导                                                                                                    | 入梈       | 較                   |                  | 考试清单      |       | 专业分类          |       | 题于(      | a标悬停于题刊                                                                             | F上时可显示题目详情          | )       |      | 分数    | 题目类型       |
|                                                                                                    |          |                     |                  | 试卷管理      |       | 医院管理学基础知道     | R     | 开启后的     | 975%酒精皮服                                                                            | 扶消毒剂最长使用时间          | 不应超过:   |      | 6     | 单选         |
|                                                                                                    |          |                     |                  | 试题管理      |       | 医院管理学基础知道     | Ŗ     | 对于性能     | 能不稳定的含象                                                                             | <b>虱消毒</b> 剂, 配制后使用 | 时间不应超过: |      | 6     | 单选         |

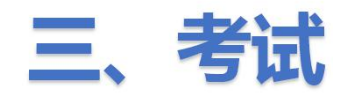

#### ③下载的试题导入模板格式如下:

| ŕ    | <b>X</b>   | 剪切 🝼    | 微软雅黑           | - 10      | • A <sup>+</sup> A <sup>-</sup> | ₩₩ ₩      | •= T           | T T               | 常规              | •                |           | Ēy     | Σ              | Az,             | 1 🔳                  |                       |
|------|------------|---------|----------------|-----------|---------------------------------|-----------|----------------|-------------------|-----------------|------------------|-----------|--------|----------------|-----------------|----------------------|-----------------------|
| 粘贴   | •          | 复制格式刷   | B I <u>U</u> ⊞ | • 🔛 • 🖄 • | • <u>A</u> • <u>A</u> •         | 225       | 当 合并居中 ▼       | 自动换行              | • % • *         | .00<br>*.0 条件格式、 | ▼表格样式▼    | 智能工具箱  | 求和・ 筛选・        | 排序▼格式▼          | 行和列 🔹 工作表            | ▼ 冻结窗格、               |
| De E | - <u>-</u> | • 🗟 🤊 🤊 | 🔹 👿 我的W        | /PS × 🗐   | 试题导入模板                          | i.xls * × | +              |                   |                 |                  |           |        |                |                 | 🖳 📭 🔍 查找i            | 命令、搜索模板               |
|      | C5         | *       | 🔍 fx 🛛 🖪       | 医院感控/图    | 医院感染防护                          | 空难点/医院感到  | <b>杂防控质量管理</b> | 132               |                 |                  |           |        |                |                 |                      |                       |
|      | A          |         | В              |           |                                 |           | С              |                   | D               | L'QIO E          | F         | G      | H              | 1.              | J                    | F                     |
| 1    | 序号▼        |         | 问题标题           | <b>•</b>  |                                 | 问题        | 业务分类           |                   | 展示形式。           | 问题解析             | → 正确答案选 → | 题目分数,  | 选项A 🚽          | 选项B             |                      | 选工                    |
| 2    | 1          | 一例疑似的食  | 源性疾病暴发事件       | 中,患者在     | <u> </u>                        | 感染防控难点/医院 | 記感染监测与病例排      | 报告 (漏报)           | 12 单选           |                  | A         | 2      | 肠炎沙门氏菌         | 金黄色葡萄球菌         | 副溶血性弧菌               | 产气荚膜梭i                |
| 3    | 2          | 一例疑似的食  | 源性疾病暴发事件       | 中,患者在     | 医院感控/                           | 医院感染防控难点  | /感染防控知识教育      | 育与培训 136          | 判断              |                  | 错误        | 4      |                |                 | Trink 4. In Telefort | -to be deb with a day |
| 4    | 3          | 一例疑似的食  | 源性疾病暴发事件       | 中,患者在     | 医院感                             | 控/医院感染防控》 | E点/医院感染风险      | 管理 161            | 多选              |                  | ABC       | 5      | 肠炎沙门氏菌         | 金黄色葡萄球菌         | 副溶血性弧菌               | 产气英腹酸                 |
| 5    | 4          | 一例疑似的貫  | 源性疾病暴友争件       | 甲,患者任     | 医阮感控                            | /医阮感染防控准度 | 以医阮感染防控质       | 重官理 132           | ↓▼↓──────────   |                  | 止傾        | 3      |                |                 |                      | =                     |
| 6    |            |         |                |           | 医院感控/目                          | 国际感染防控趋势  | 1/全球性传染病的      | 防控 160            |                 |                  | 1.问       | 题业务    | 分类需在-          | 下拉框中选           | 择填入,                 |                       |
| 7    |            |         |                |           | 医隐感控/图                          | 医隐感染防控难占  | i/咸染性疾病诊断      | 新/医院感染制度          | <b>〒</b> 及防治 12 | 2                | 6-        | 表格中    | 如分类相区          | 司,则可料           | い复制                  |                       |
| 8    |            |         |                |           |                                 |           |                |                   |                 |                  | いり        | 言を     | 米的内容           | 3773-34         |                      |                       |
| 9    |            |         |                |           | 医院感控/8                          | 医院感染防控难点  | /医院感染监测的       | <b>与病例报告(漏</b>    | 报) 124          |                  |           |        | 天时内在           |                 |                      |                       |
| 10   |            |         |                |           | 医院感控/8                          | 医院感染防控难点  | [/医院感染防控》      | <b>贡 童 管 理</b> 13 | 32              |                  | 2.四       |        | り恨据需到<br>信宅后旦) | 5項与,乙<br>人 木院駒店 | <b>許必項坝</b>          |                       |
| 11   |            |         |                |           | 医院感控/图                          | 医院感染防控难点  | 1/感染防控知识载      | <b>教育与培训</b>      | 136             |                  |           | 「二方」「二 | 法田的法           | やりに図け           |                      |                       |
| 12   |            |         |                |           | 医院感控/图                          | 医院感染防控难点  | / 医院感染风险管      | 管理 161            |                 |                  | ラウ        | 加市安    | ビルロル           | 6万恒个15          | רי נאניב , ד         |                       |
| 13   |            |         |                |           | 医院感控/图                          | 医院感染防控难点  | i/医院感染组织管      | 管理 162            |                 |                  | 仕役        | 用的证    | <b>を</b> 甲调整詞  | 巡日分阻。           |                      |                       |
| 14   |            |         |                |           | 医院感控/基                          | 基本基础感染防挖  | 2/手卫生 110      | 0                 |                 |                  |           |        |                |                 |                      |                       |
| 15   |            |         |                |           | 医院感控/基                          | 基本基础感染防挖  | 5/安全注射         | 111               |                 |                  |           |        |                |                 |                      |                       |

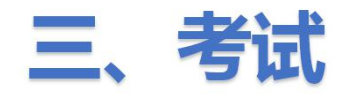

#### ④在【考试管理】-【试题管理】界面中,点击【批量导入】将整理好的试题维护进本院题库

| ☆ 感控工作间调 |                                                                                                    |                               | Ş        | 返回感控工作间 | ē      |
|----------|----------------------------------------------------------------------------------------------------|-------------------------------|----------|---------|--------|
| 资料库 >    | 首页 / <b>试题中心</b> 第一                                                                                                    | -步:点击                         | 【批量导入】   |         |        |
| 学习手册 >   | 本院题目 平台题目                                                                                                    |                               |          | 6 下载    | 试题导入模板 |
|          | <ul> <li>◎ 打开</li> <li>← → ~ ↑ ↓ → 此电脑 → 下载</li> <li>✓ ♂ 搜索"下载"</li> </ul>                                                                                                  |                               | 添加题目     | ◎ 批量导入  | 批量删除   |
| 考试清单     | 组织 ▼ 新建文件夹                                                                                                    | 分数 题目                         | 目类型 题目难度 | 状态      | 操作     |
| 试卷管理     | ●       合称       修改日期       类型         ③ 3D 对象       ④ 防控措施查核表导入APP模板 6-25 V1.6       2018/10/17 14:38       XLSX 工作表                                                       | 6 单注                          | 选 高级     | 已下线     | 编辑     |
| 试题管理     | <ul> <li>■ 视频</li> <li>● 感控工作间服务包医院批量开通信息录入 2018/10/9 10:11 XLSX 工作表</li> <li>● 图片</li> <li>● 100/10/10 10:10 XLSX 工作表</li> </ul>                                           | 6 单词                          | 先 高级     | 已发布     | 下线     |
|          | <ul> <li>              ☆ 大指      </li> <li>             ◆ 下载      </li> <li>             ▲ 下载      </li> <li>             ▲ 「「」             ☆ 「」             ☆ 「」</li></ul> | 6 单词                          | 选高级      | 已发布     | 下线     |
|          |                                                                                                    | 6 单ì                          | 选 高级     | 已发布     | 下线     |
|          | ≝ Windows (C:)<br>■ work (D:)<br>S ー ジ・ 匹拝 C 技快 (欠) に設                                                                                                    | 5 单ì                          | 选 高级     | 已发布     | 下线     |
|          | ▲ 本地磁盘 (E:) ▲ 本地磁盘 (F:) v < >                                                                                                    | 5 单ì                          | 选 高级     | 已发布     | 下线     |
|          | 文件名(N): 试题导入模板.xls ~ 自定义文件 ~                                                                                                    | 5 单词                          | 选 高级     | 已发布     | 下线     |
|          | 第三步:点击                                                                                                    | <b>告<sub>5</sub>【打开】</b><br>章 | 上传试卷     | 已发布     | 下线     |

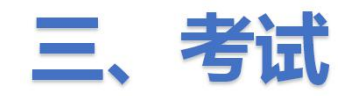

#### ⑤可将【平台题目】添加进【本院题目】

| ○ 感控工作间调整 | 查与考核平台  |              |                              |                |            |         |       |             | Ŷ    | 返回感控工作间     | <u>e</u> i •  |
|-----------|---------|--------------|------------------------------|----------------|------------|---------|-------|-------------|------|-------------|---------------|
| 资料库 ~     | 首页 / 试题 | 愿中心          | 第一步:                         | 点击【平台题目】       | 】切换至平台题    |         |       |             |      |             |               |
| 学习手册 >    | 本院题目    | 平台题目         |                              |                |            |         |       |             |      | <b>6</b> 下動 | <b>试题导入模板</b> |
| 考试管理 ヘ    | 请输入题于关键 | 龍字, 按Enter搜索 | ۹                            | 题目分类过滤         | - AT       | 。 第四步   | ⇒:点击  | 【添加进2       | \$院】 | <b>→</b> [  | 添加进本院         |
| 考试清单      |         | 专业分类         |                              | 题干(鼠标悬停于题干上时可  | 显示题目详情)    |         |       | 分数          | 題目类型 | 题目难度        | 状态            |
| 试卷管理      |         | 医院管理学基础知识    | Ę                            | 使用一次性纸塑袋包装的高压  | 灭菌物品,有效期为: |         |       | 6           | 单选   | 高级          | 已发布           |
| 试题管理      |         | 医院管理学基础知     | 单选                           |                |            |         |       | 6           | 单选   | 高级          | 已发布           |
|           |         | 医院管理学基础知     | 使用一次性纸塑袋的<br>A、7天            | 包装的高压火菌物品,有效期为 |            | 皆血剑     | 布和棉球散 | 8           | 单选   | 高级          | 已发布           |
|           |         | 医院管理学基础知     | B、14天                        | ÷.             | 第二步:将鼠标和   | 移动至题干位置 | 置,预览题 | <b>题目内容</b> | 多选   | 高级          | 已发布           |
|           |         | 医院管理学基础知     | C、90天                        |                |            |         |       | 11          | 多选   | 高级          | 已发布           |
|           |         | 医院管理学基础知     | D、180天<br>正确答案: D<br>题目解析: 无 |                |            |         |       | 11          | 多选   | 高级          | 已发布           |
|           |         | 医院管理学基础知识    | R                            | 下列情况属于医院感染的是   |            |         |       | 11          | 多选   | 高级          | 已发布           |
|           |         | 医院感染防控质量管    | 理                            | 国家医院感染区域化信息化监  | 测的目的在于:    |         |       | 5           | 多选   | 高级          | 已发布           |

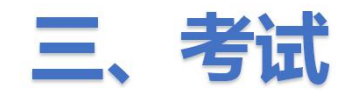

⑥可在【试题管理】-【本院题目】,对本院的试题进行修改

| ⑦ 感控工作间调 | 查与考 | 核平台             |                            |         |       | ¢    | 9 返回感控工作间  | . 🧟 -   |
|----------|-----|-----------------|----------------------------|---------|-------|------|------------|---------|
| 资料库 >    | 首页  | 试题中心            | 1、可点击每道试题操作栏中的             | 【下线】然后点 | 击【编辑】 | 按    |            |         |
| 学习手册 ~   | 本   | 院题目 平台题目        | 2、只有状态栏中显示【已发布】            | 的试题才能生  | 成试卷。  |      | <b>7 0</b> | 载试题导入模板 |
| 考试管理 ^   | 请输  | 入题干关键字,按Enter搜索 | Q 题目分类过滤 8 ▼               |         |       | 添加题目 | ◎ 批量导入     | 批量删除    |
| 考试清单     | ]   | 专业分类            | 题干 (鼠标悬停于题干上时可显示题目详情)      | 分数      | 题目类型  | 题目难度 | 状态         | 操作      |
| 试卷管理     | ]   | 医院管理学基础知识       | 开启后的75%酒精皮肤消毒剂最长使用时间不应超过:  | 6       | 单选    | 高级   | 已下线        | 集員 发布   |
| 试题管理     | 1   | 医院管理学基础知识       | 对于性能不稳定的含氯消毒剂,配制后使用时间不应超过: | 6       | 单选    | 高级   | 已发布        | 下线      |
|          | ]   | 医院管理学基础知识       | 关于新生儿使用的引流瓶,错误的说法是:        | 6       | 单选    | 高级   | 已发布        | 下线      |
|          | ]   | 医院管理学基础知识       | 新生儿的各种诊疗操作顺序正确的是:          | 6       | 单选    | 高级   | 已发布        | 下线      |

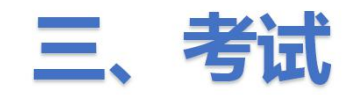

①点击【考试清单】选择【添加考试】发布考试任务。

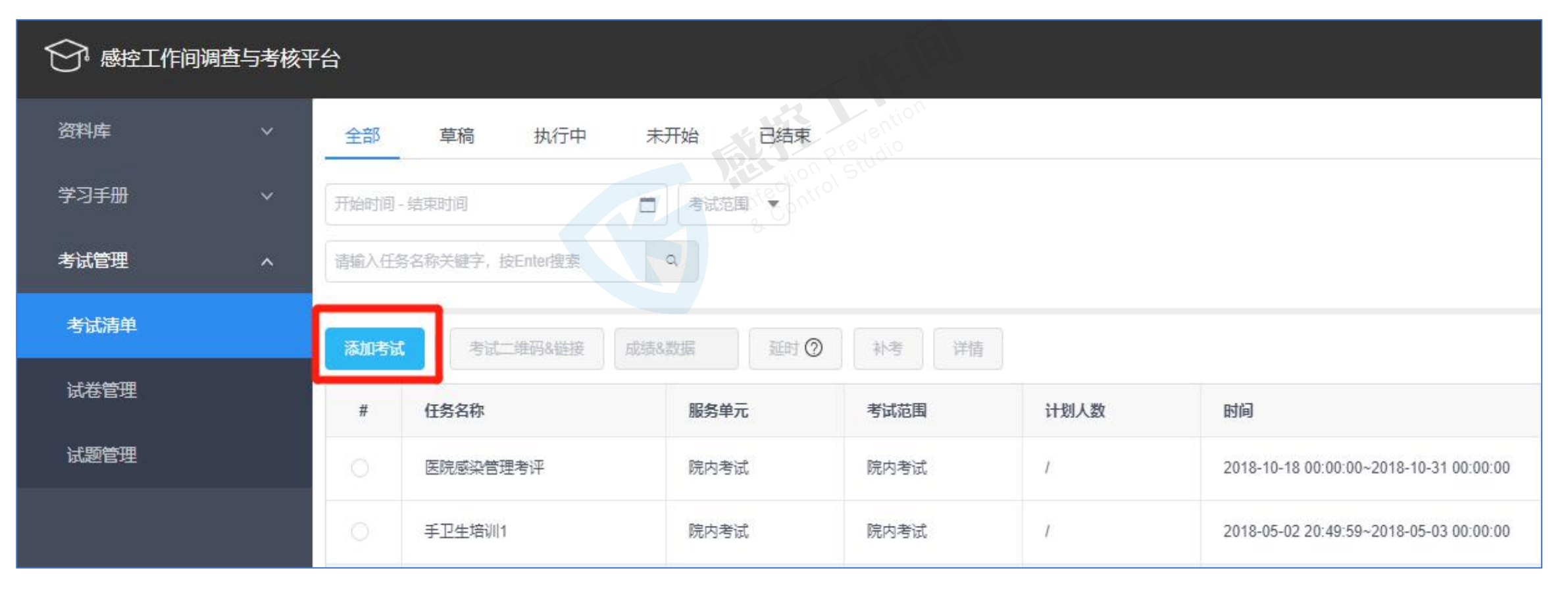

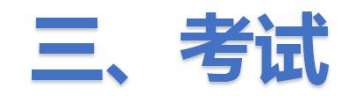

#### ②编辑试卷的基本信息(即设置考试时间及参考人员范围等)后点击【下一步】(1)

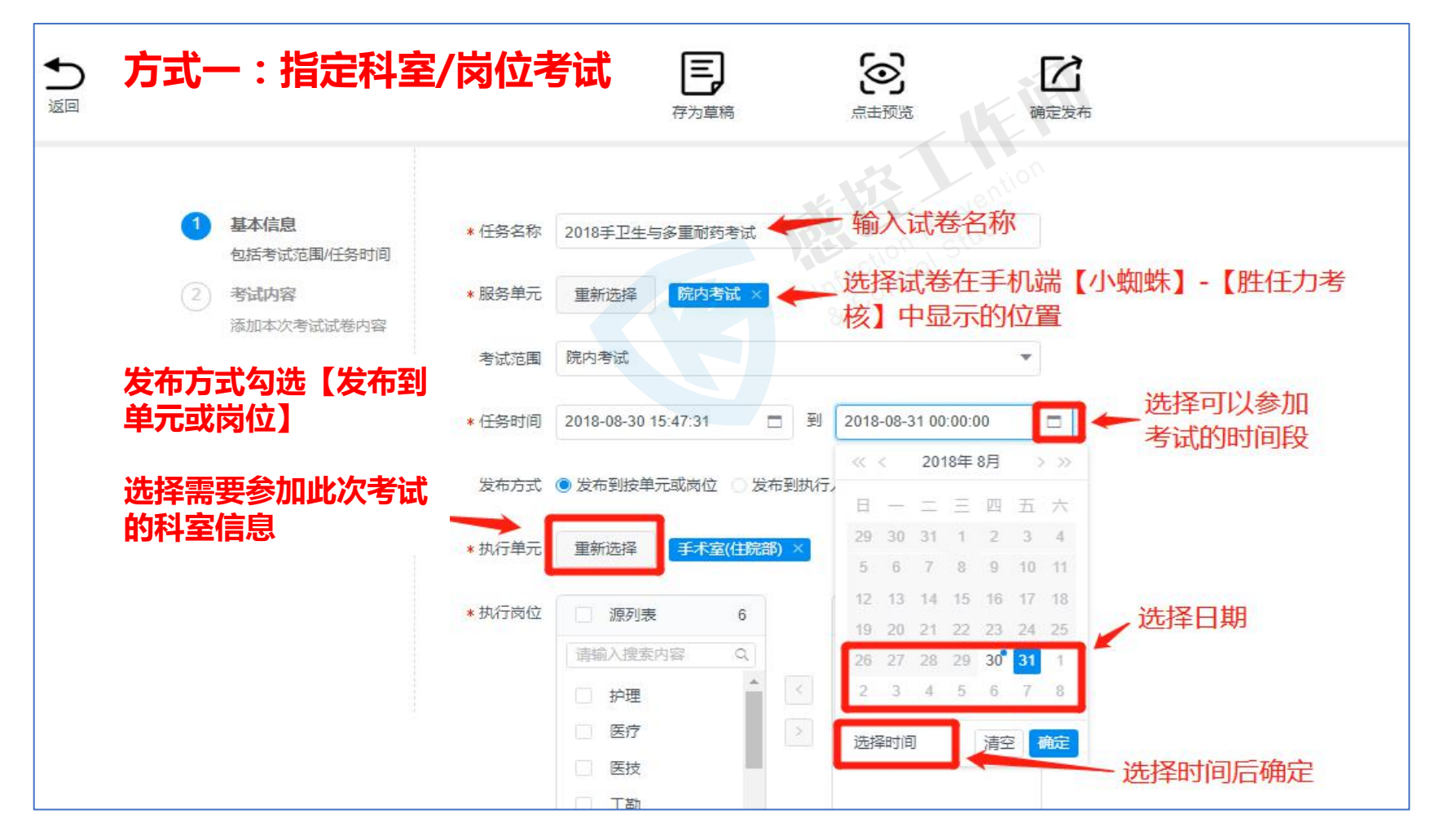

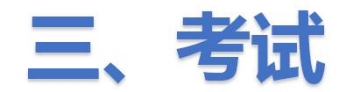

#### ③编辑试卷的基本信息(即设置考试时间及参考人员范围等)后点击【下一步】(2)

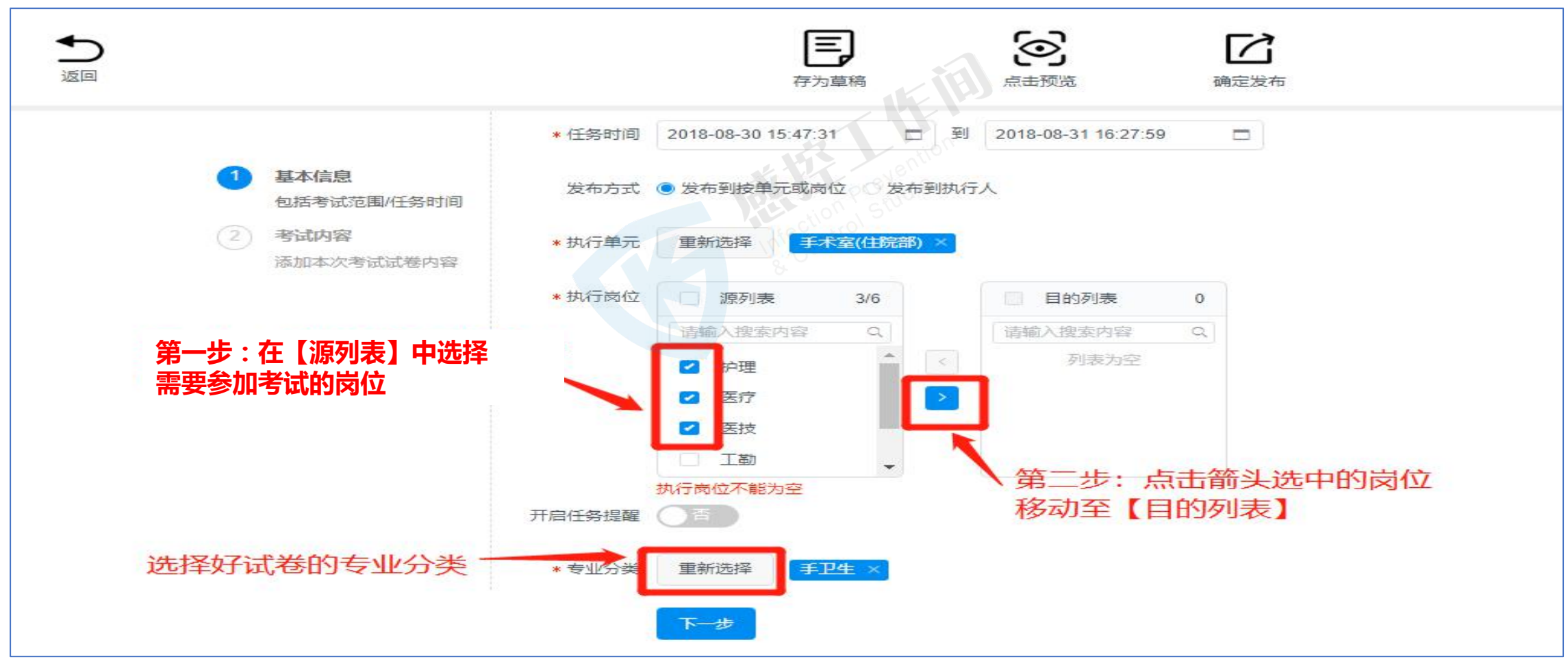

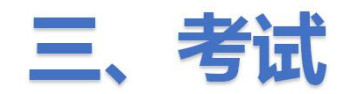

#### ④编辑试卷的基本信息(即设置参加考试的规则)后点击【下一步】(3)

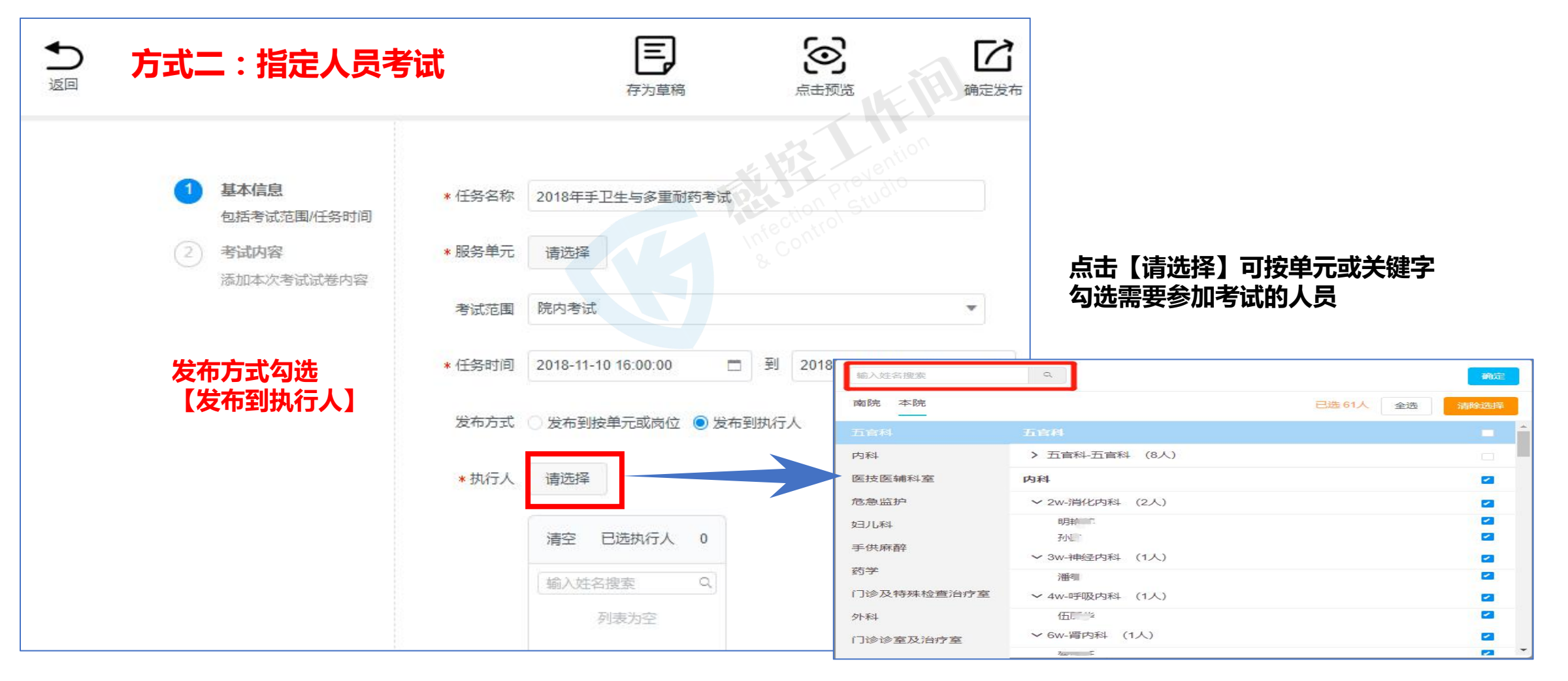

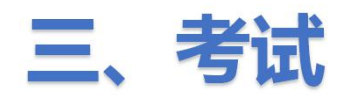

#### ⑤设置考试时长及成绩/答案公布时间等信息

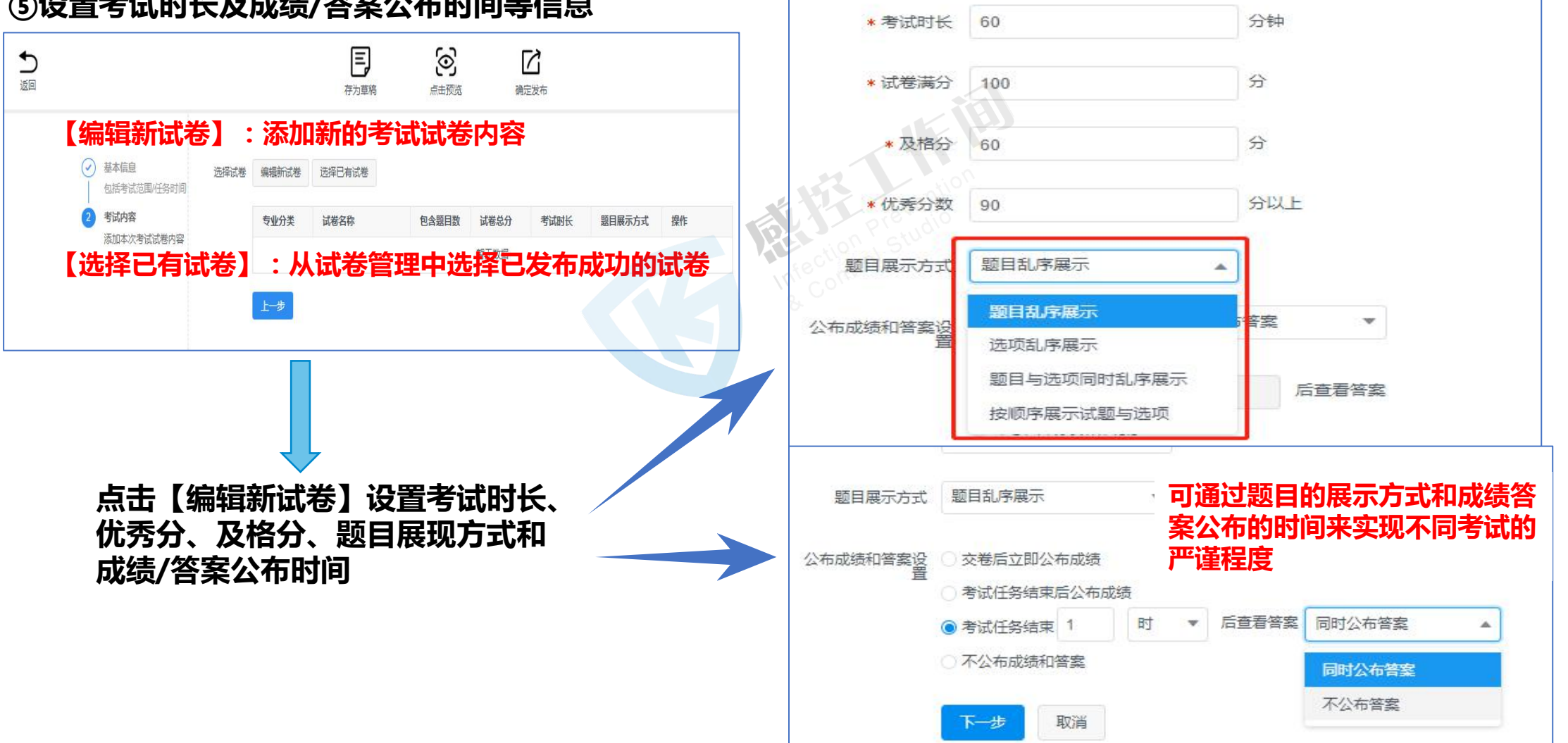

\* 专业分类

重新洗择

其他 ×

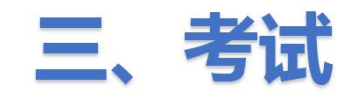

#### ⑥编辑新试卷中的考试题目内容:系统提供三种编辑考试题目的方式。

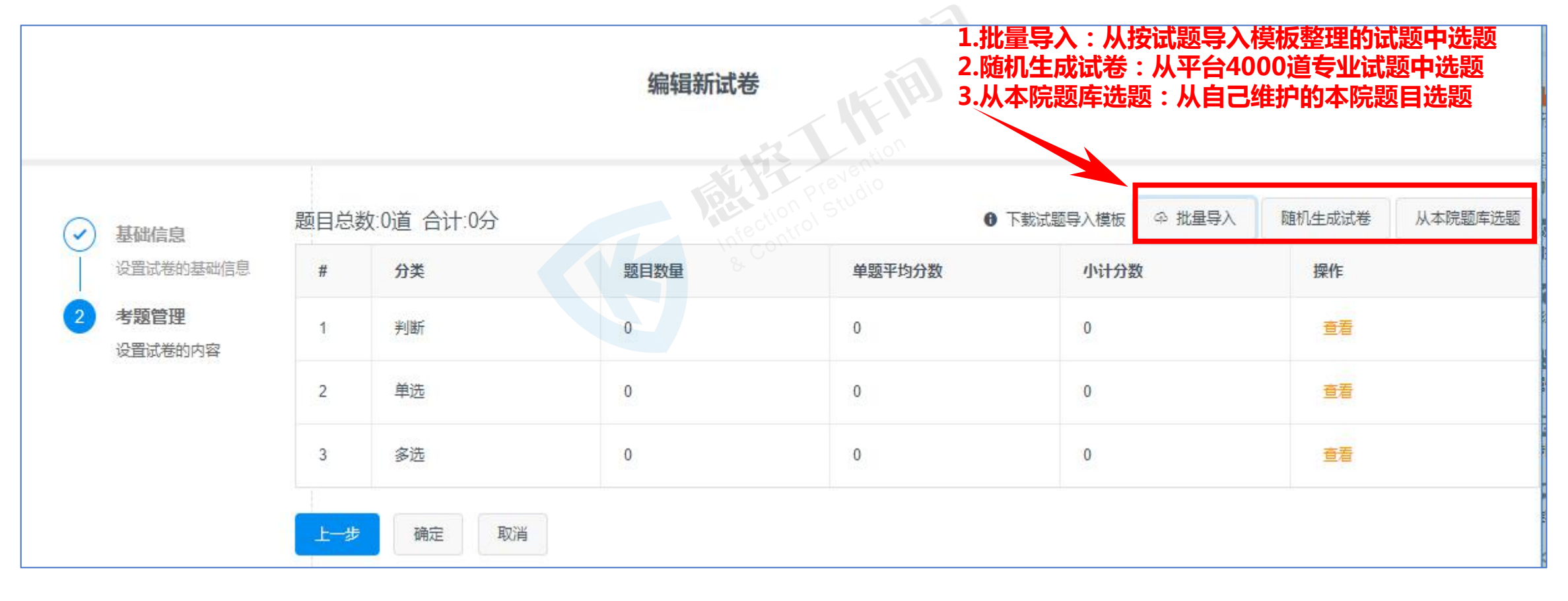

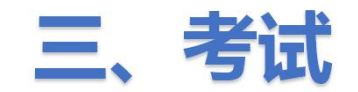

#### ⑦编辑新试卷中的考试题目内容

#### 方式一:批量导入(将需要考试的试题按照试题模板整理好后,点击【批量导入】生成考试试卷。

如果此次考试的试题需要维护进本院题库,还需在【试题管理】中点击【批量导入】上传至试题库

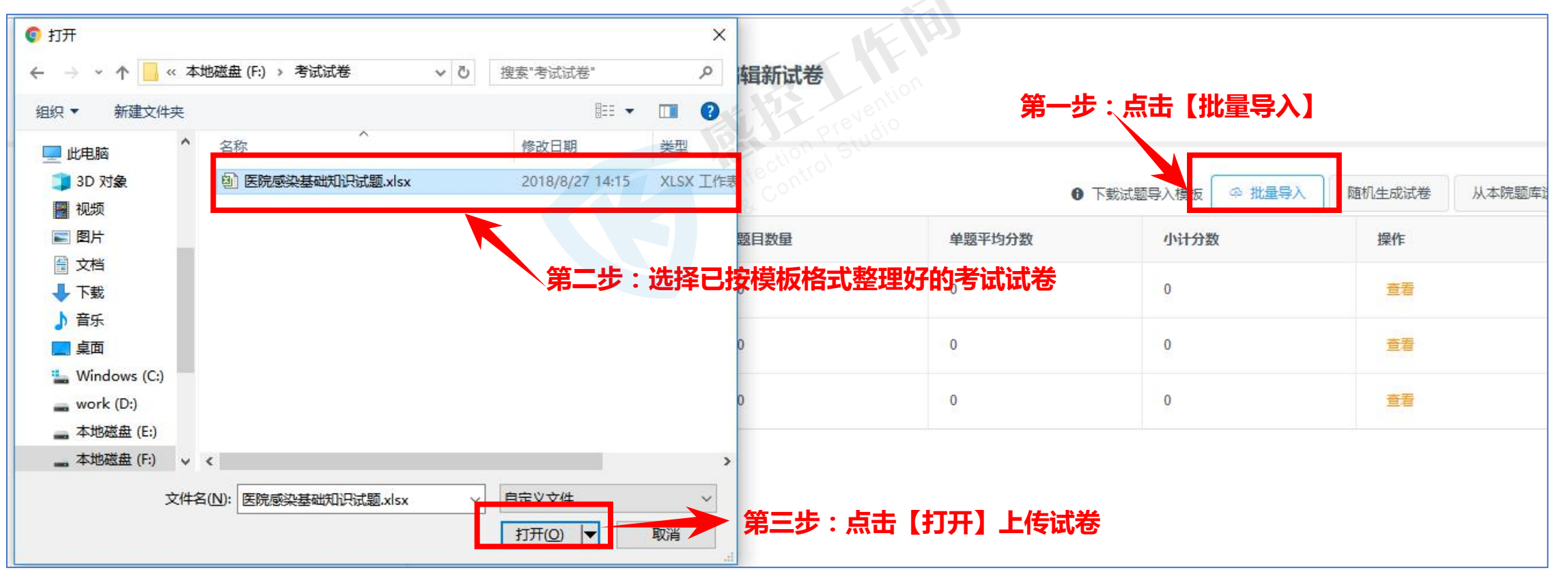

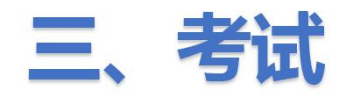

⑧编辑新试卷的考试题目

方式二:随机生成试卷 (从平台4000道专业试题中随机生成考试试卷)

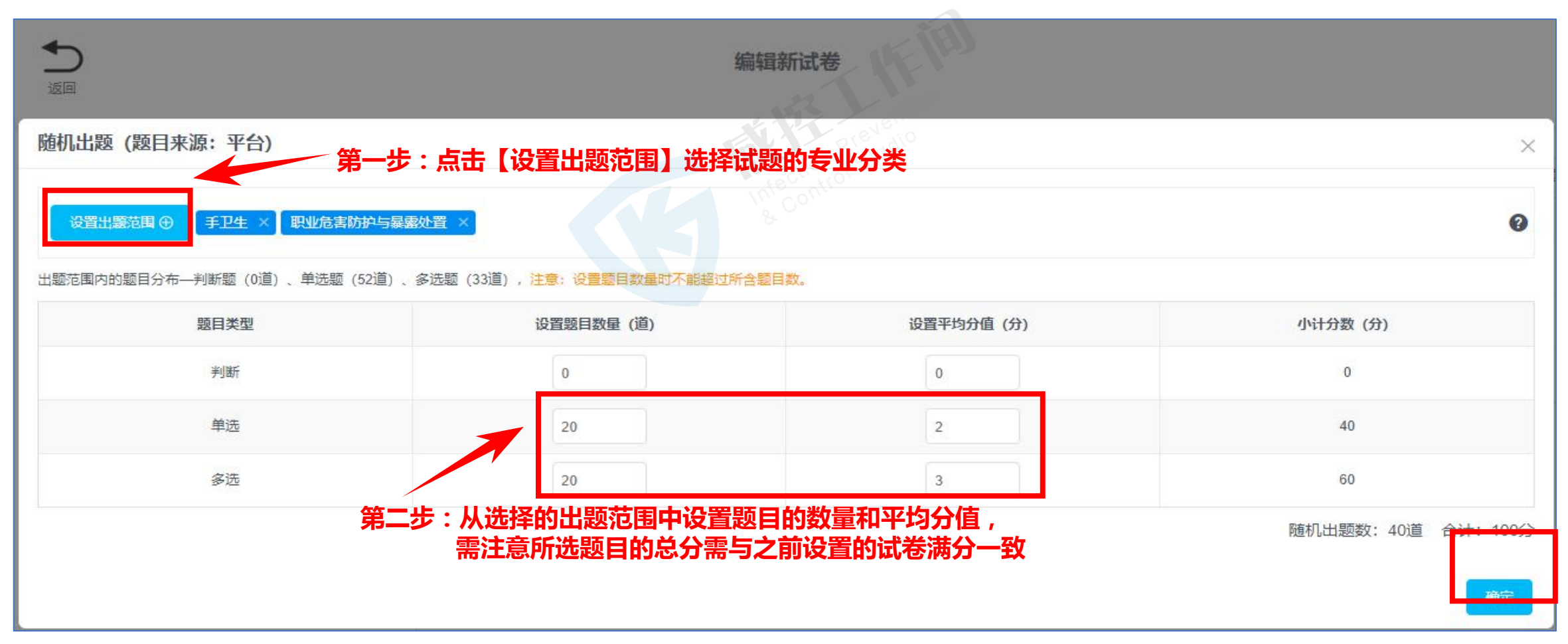

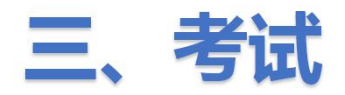

共4条 <

#### 3.2 发布考试任务

⑨编辑新试卷的考试题目 方式三:从本院试题库中选题

|      |    |                                   | 编辑新试   | 卷      |      | 第四步:矿<br>点击【x】 | 确定好试卷内容后<br>按钮关闭窗口 |
|------|----|-----------------------------------|--------|--------|------|----------------|--------------------|
| 题目列表 | 表  | 第一步:点击【                           | 分类过滤】试 | 选择专业分类 |      |                | ×                  |
| 全部题想 | 型  | ▼ 分类过滤 ①                          | 家框中输入  | 天键子搜索  |      | 手卫生指征          | ٩                  |
|      | #  | 题干(鼠标悬停于题干上时可显示题目详情)              | 分类     | 类型     | 难易程度 | 标签             | 标准分数               |
|      | 1  | 手卫生指征()                           | 手卫生    | 多选     | 高级   |                | 5                  |
|      | 2  | 手卫生指征依从性数据统计中,可以将所有的督导工具数据汇总进行展现。 | 其他     | 判断     | 高级   |                | 5                  |
| K    | 3  | 医务人员手卫生指征下列哪项正确                   | 其他     | 单选     | 高级   |                | 1                  |
|      | 第二 | 二步,勾选需要的试题并设定好题目的分值               | 其他     | 多选     | 高级   |                | 3                  |

第三步:选择好试题后点击【加入试卷】

加入试卷 (已选1道题, 共5分)

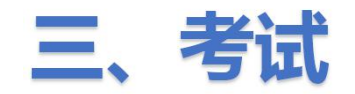

⑩确定试卷内容

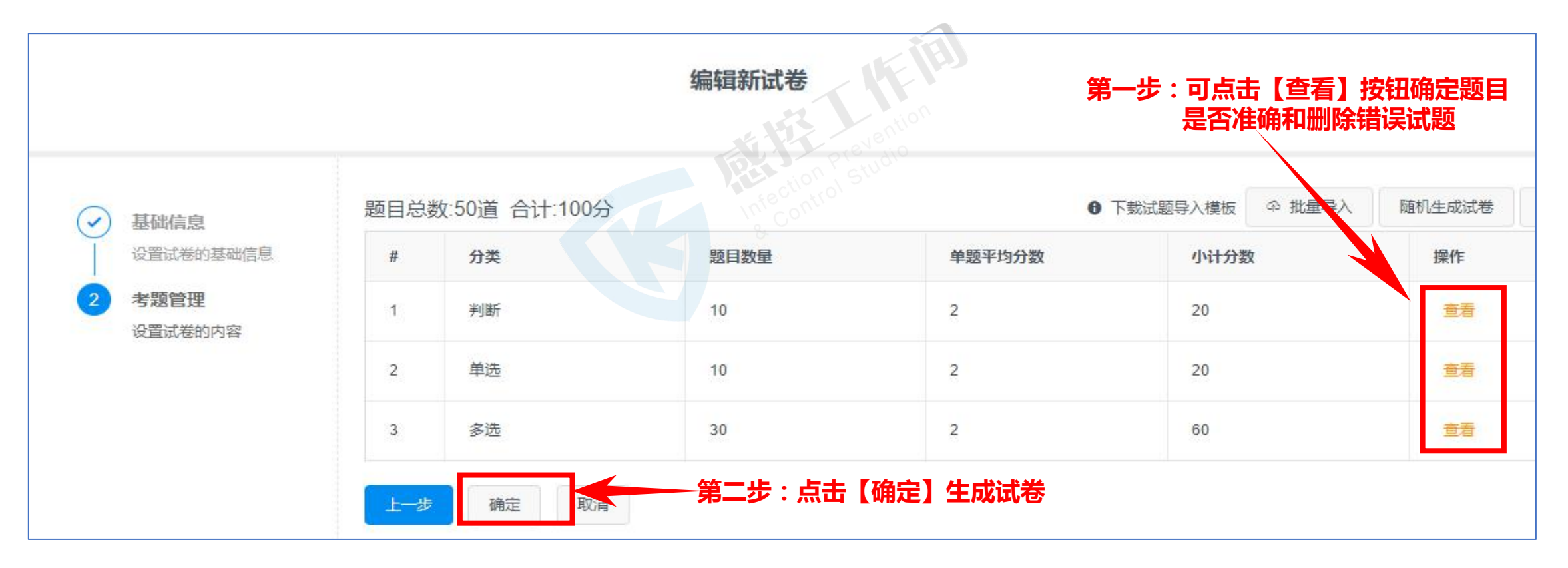

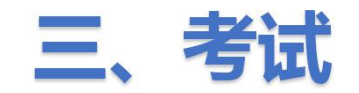

①发布考试任务

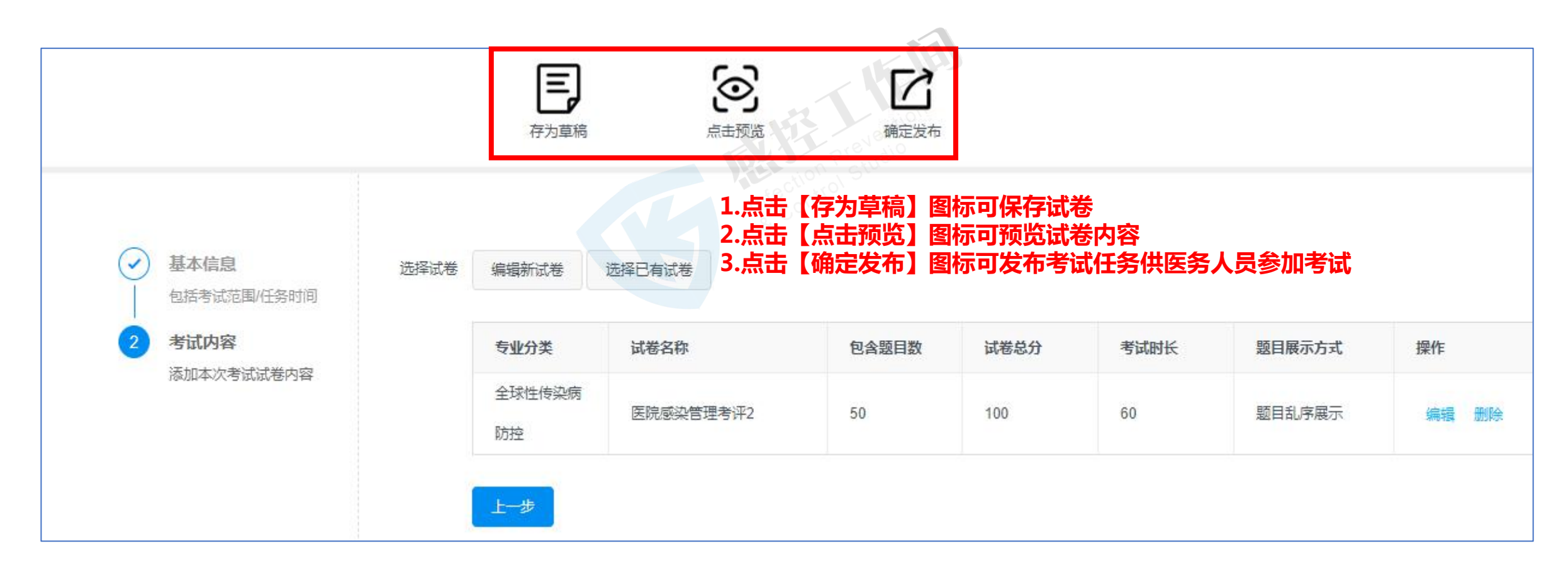

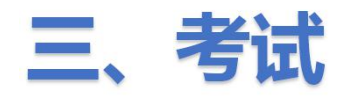

# 3.2 发布考试任务<sup>12</sup>下载考试试卷

☆ 感控工作间调查与考核平台 🖒 返回感控工作间 📄 👻 资料库 全部 草稿 执行中 未开始 已结束 第一步:点击已发布成功的考试任务 开始时间-结束时间 操作栏总的【预览】按钮 Q 考试管理 请输入任务名称关键字,按Enter搜索 考试清单 考试二维码&链接 成绩&数据 延时 ② 补考 详情 删除任务 试卷管理 实际考试人数 ? 未考人数 ? # 任务名称 服务单元 考试范围 计划人数 时间 强制交卷 ? 状态 操作 试题管理 68 67 预览 医院感染管理考评 院内考试 院内考试 2018-11-13 00:00:00~2018-12-07 00:00:00 执行中 ⊅ 执行中 预览 医院感染管理考评2 返回 公布成绩和答案设置: 交卷后立即公布成绩(同时公布答案) 优秀分数: 90分 及格分数: 60分 试卷满分: 100分 题目总数: 50道 考试时间: 60分钟 执行中 预览 【1】【单选题】【关于手卫生时机叙述错误的是()】【2分】 【标准答案: D】 A 开始操作前或操作结束后应洗手或用快速手消毒剂擦手 第二步:点击界面右上角的【存档】 в 从同一患者污染部位移到清洁部位时应洗手或用快速手消毒剂擦手 按钮即可下载试卷 C 接触不同患者、进入不同 脱手套后无须进行手卫生 D 【标准答案: C】 【2】 【单选题】 【下列哪种消毒剂属于高效消毒剂( )】 【2分】 A 氯己定 乙醇 в С = fail D 碘伏

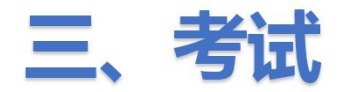

## 3.3 医务人员参加考试的方式 ①通过扫描考试二维码参加考试(1)

| 感控工作间调   | 查与考核平 | 治        |         |        | 「「載二维码」                 | 复制链接               | 如何分享?     |    |                    | Ś                             | 返回感控工作间   📄                                                                                 |              |
|----------|-------|----------|---------|--------|-------------------------|--------------------|-----------|----|--------------------|-------------------------------|---------------------------------------------------------------------------------------------|--------------|
| 资料库 >    | 全部    | 草稿       | 执行中     | 未开如    | 【医院感染管理考                | 辞评]                |           |    | 第三步:               |                               | ┨ <b>╶┯╸</b> ╪╠╶╪╱╰ <sub>╼</sub> ╠╺                                                         |              |
| ♥习₹ 第二步: | 点击【   | 考试二维     | 码&链接    |        |                         |                    |           |    | 」、 可               | 卜载——维码<br>「下去的一维              | 】 P载考试-<br>[码图片诵讨                                                                           |              |
| 考试管理 ^   |       | (名称关键字,指 | Enter搜索 | Q      |                         |                    |           |    | QQ或微信发<br>2、可点击【   | 送给科室参复制链接】                    | 加考试<br>将考试链接证                                                                               | Ĕ            |
| 考试清单     | 添加考试  |          | 堆码&链接   | 后 编卷数据 |                         |                    |           |    | 过QQ或微信<br>3、可通过截   | 发送给科室<br>图的方式将                | 参加考试<br>考试二维码2                                                                              | <del>Ç</del> |
| 试卷管理     | #     | 任务名称     |         | 服务单元   |                         |                    |           | 实际 | 送给科室参加<br>QQ,可按住   | 考试(若电<br>Ctrl键、Alt            | l脑端已登录<br>键和A键这                                                                             |              |
| 试题管理     | ۲     | 医院感染管理   | 特评      | 院内考试   |                         |                    |           | ×  | 个键截图;若<br>住Alt键和A键 | <mark>电脑端已</mark> 登<br>建文两个键数 | 記<br>記<br>記<br>記<br>記<br>記<br>記<br>記<br>記<br>記<br>記<br>記<br>記<br>記<br>記<br>記<br>記<br>記<br>記 | 按。           |
| 第一步:     | 勾选需   | 要考试的     | 任务名称    | 诸武     |                         | 扫——扫开始考试           |           | X  |                    |                               |                                                                                             | 編            |
|          | 0     | 0221     |         | 院内考试   | 开始时间                    | 2018-11-13 00:00:0 | 00        | 1  | 68                 | 1                             | 执行中                                                                                         | 预览           |
|          | 0     | 4        |         | 老ば     | 结束时间                    | 2018-12-07 00:00:  |           | 1  | 67                 | 1                             | 执行中                                                                                         | 预告           |
|          |       |          |         |        | 田国内自就感                  | 空APP 【感控上作时】ナ      | 十友者提供技术文诗 |    |                    |                               |                                                                                             |              |
|          | 0     | 11       |         | 院内考试   | 客服电话: 400               | -969-7756          | 感控工作间     | t. | 68                 |                               | 已结束                                                                                         | 预览           |
|          | 0     | 1111     |         | 考试     | 各版(約18: CSY)<br>开发者:湖南德 | mxnm<br>態雅曼达科技有限公司 | V         | 1  | 105                | Ĺ                             | 已结束                                                                                         | 预意           |

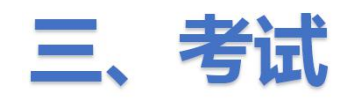

### 3.3 医务人员参加考试的方式 ①通过扫描考试二维码参加考试(2)

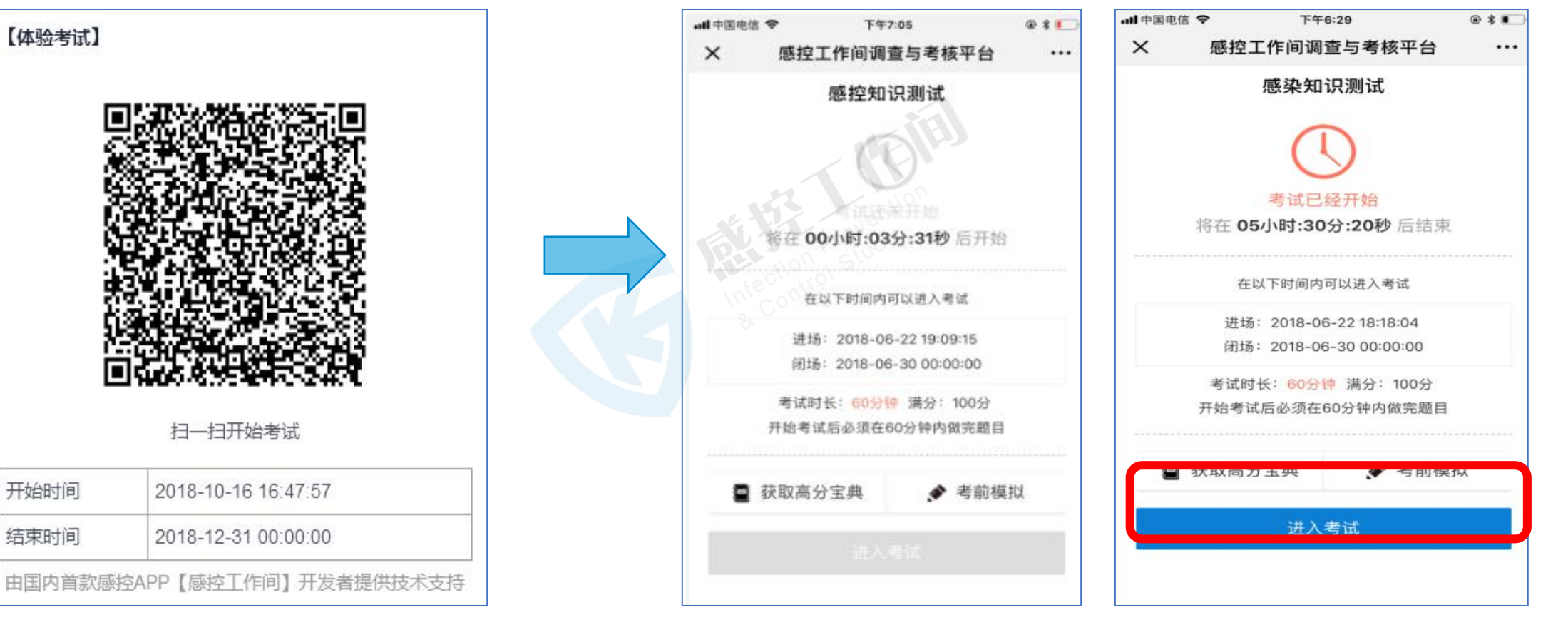

第一步:用微信或QQ 扫描或识别二维码

第二步:查看考试详情 , 点击【进入考试】 , 按钮为灰色 , 表示考试暂未开始

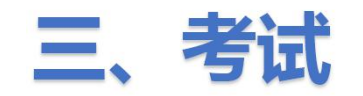

#### 3.3 医务人员参加考试的方式

#### ①通过扫描考试二维码参加考试(3)

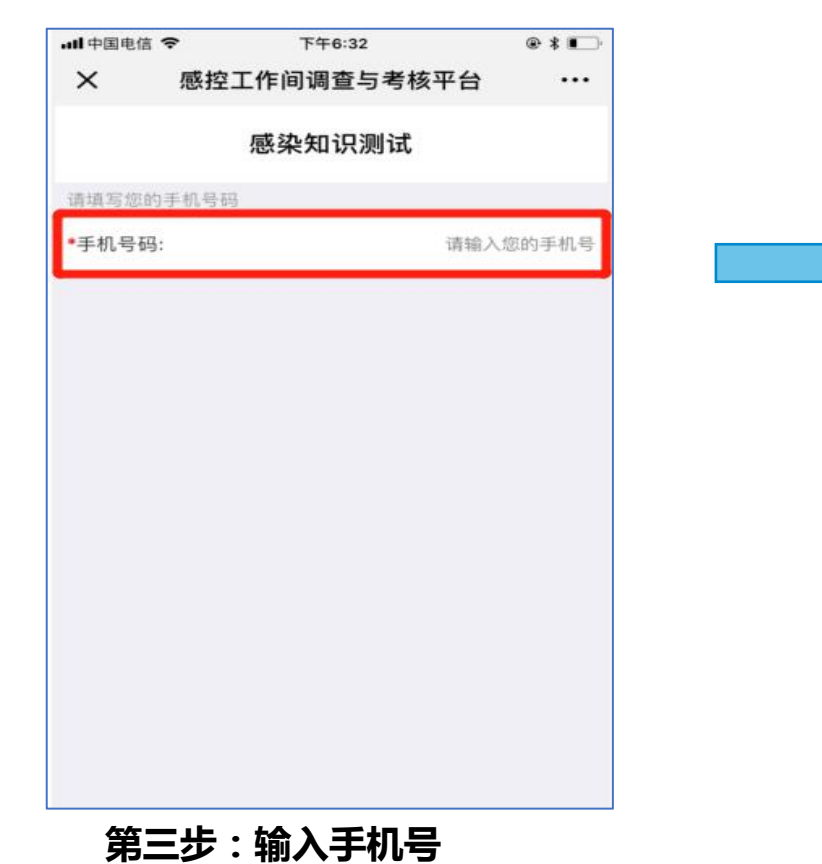

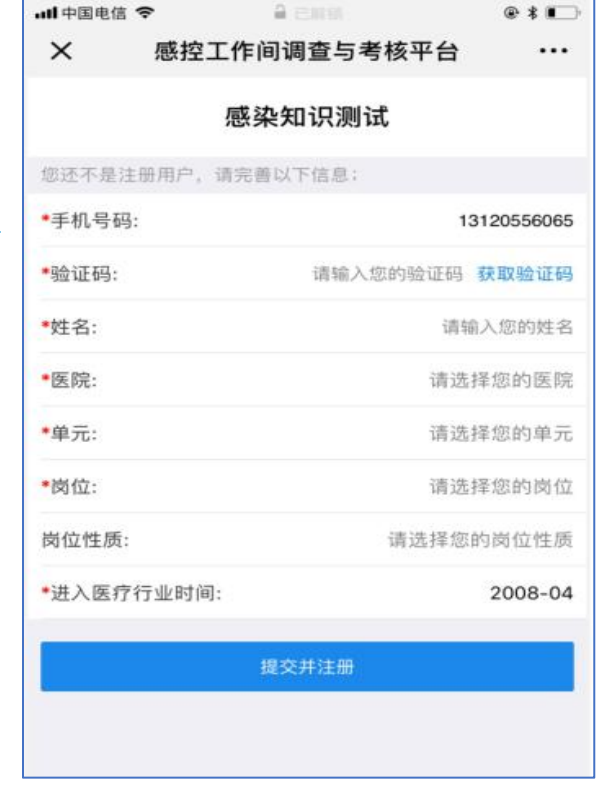

- ・ 已有工作间账号用户,在填写
   手机号码后,会自动显示个人
   信息,点击【提交】即可。
- 扫码参加考试的老师们在下 次扫码考试时,信息也会自 动显示。
- 毎场考试,毎一个账号只能 扫码参加一次考试。

第四步:完善个人信息后,点击【提交并注册】

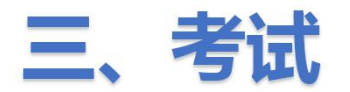

# 3.3 医务人员参加考试的方式 ①通过扫描考试二维码参加考试(4)

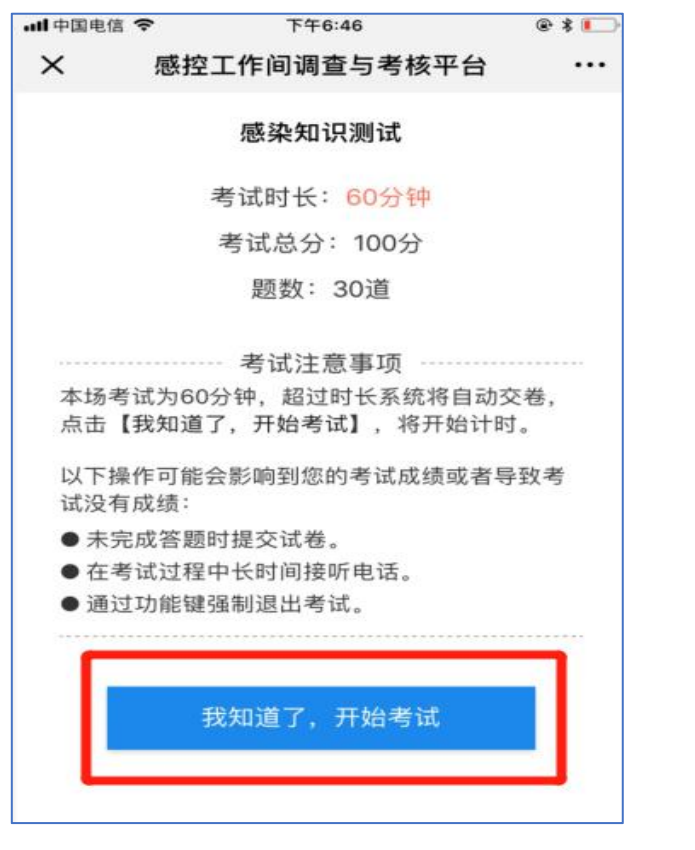

第五步:查看考试注意事项, 点击【开始考试】

| 📶 中国电信 🗢            | 下午6:48         | @ \$ 💽  |
|---------------------|----------------|---------|
| ×                   | 正在考试中          |         |
| 单选题 判断题             | 多透開            | 0/30 🕂  |
| 1 2 3               | 4 5 6          | 7 8 9   |
| 【单选题】4分             |                |         |
| 发生手足口病流<br>本进行检测( ) | 行的省份每周至少采集     | 逐少例患者的标 |
| 选项                  |                |         |
| A、3~5例B.5~          | ·10例C.10~15例D. |         |
| B、5~10例C.10         | )~15例D         |         |
| C、10~15例            |                |         |
| D、15~20例            |                |         |
|                     |                |         |
|                     |                |         |
|                     |                |         |
| _                   |                | _       |
| 交券                  | 剩余时间:00:59:57  | 下一题     |

显示已答题题目数和总题目数。 点击可对预览试题或查看答题 ///详情。

| ~  | 、止任考试中                                                     |       |
|----|------------------------------------------------------------|-------|
| 单选 | 题 10道 >                                                    | 0/10  |
| 1  | 手部无肉眼可见污染时宜采未答题 ><br>用下列哪种方式代替洗手                           | 6 7   |
| 2  | 关于手卫生效果的监测方 未答题 ><br>法,以下采样方法错误的是                          | 式代替洗手 |
| 3  | 正确的洗手可减少手部( ) <mark>未答题</mark> ><br>的细菌。                   |       |
| 4  | 关于外科手消毒设施中不正 未答题 ><br>确是                                   |       |
| 5  | 最佳干燥双手的方法是 未答题 >                                           |       |
| 6  | 医务人员洗手的定义 未答题 >                                            |       |
| 7  | 手消毒效果应达到的要求: 未答题 ><br>外科手消毒监测的细菌数应                         |       |
| 8  | "全球洗手日"是哪一天? 未答题 >                                         |       |
| 9  | "世界手卫生日"是哪一天? 未答题 >                                        |       |
| 10 | 可通过直接接触患者或被污未答题 ><br>染的物体表面时获得,随时<br>通过手传播,与医院感染密<br>切相关的是 |       |

第六步:选择好答案后点击【下一题】或是点击序号进行答题。

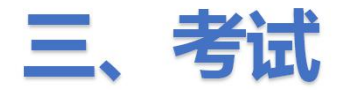

## 3.3 医务人员参加考试的方式 ①通过扫描考试二维码参加考试(5)

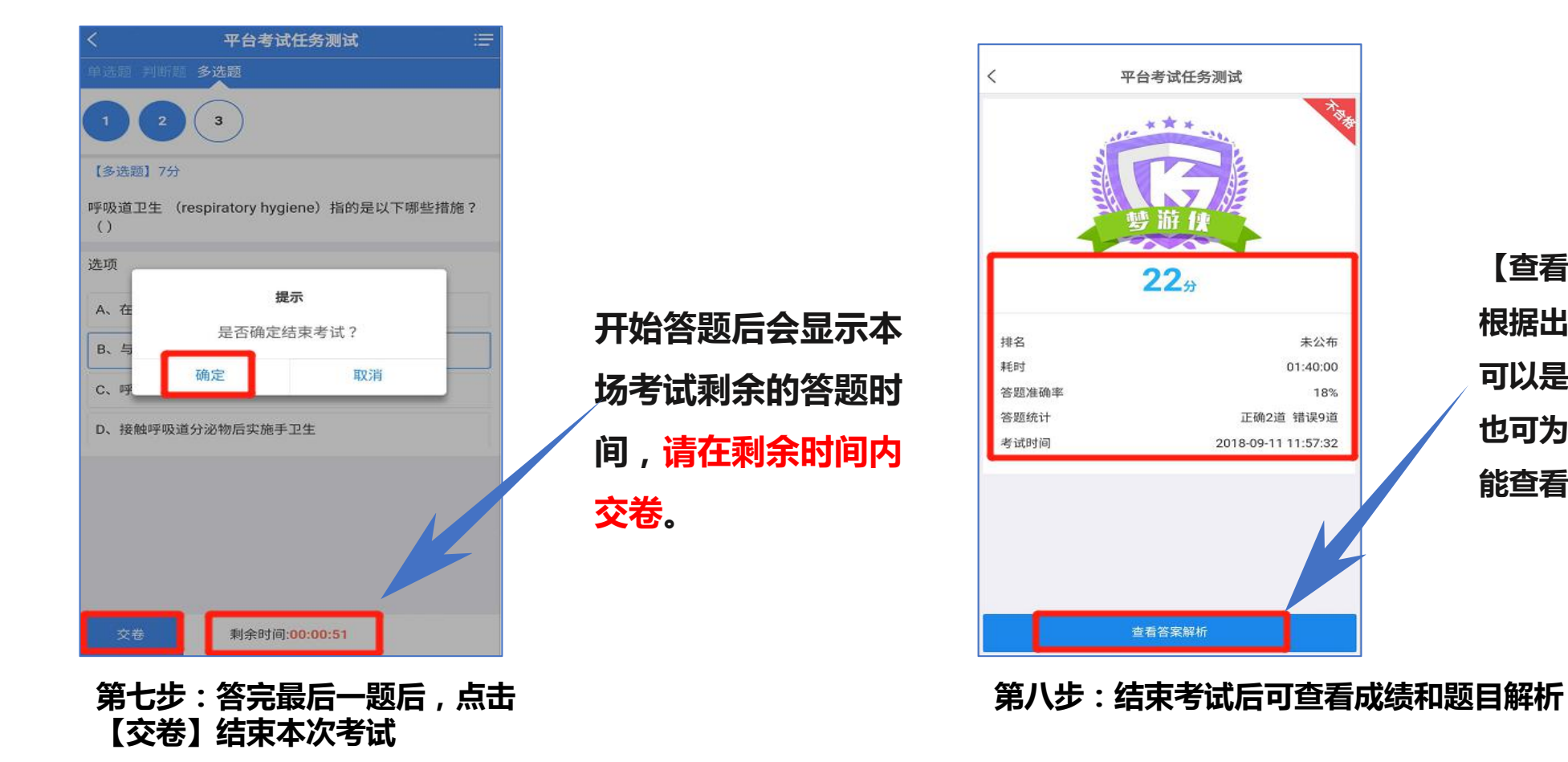

【查看答案解析】的时间 根据出题人的设置而定。 可以是个人交卷后查看, 也可为整场考试结束后才 能查看。

未公布

18%

01:40:00

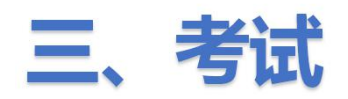

#### 3.3 医务人员参加考试的方式

#### ②在手机上打开感控工作间APP参加考试(1)

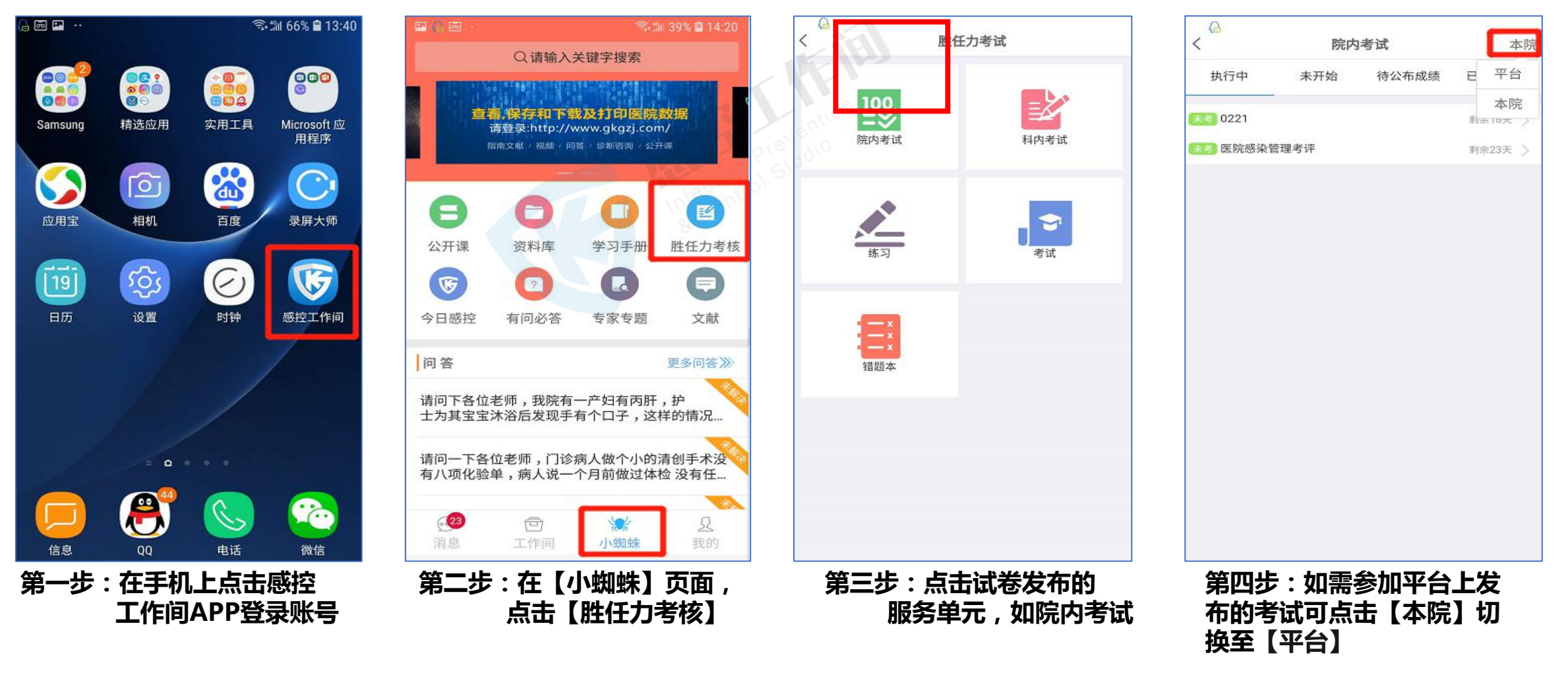

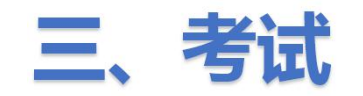

#### 3.3 医务人员参加考试的方式

#### ②在手机上打开感控工作间APP参加考试(2)

| G          | 险中来注           | <del></del> 8⇔ | 6    | 医隐感迹         | 險抽測為                | 公宣       | く 平台考试任务测试 三 く 平台考试任务测试 三                                   |
|------------|----------------|----------------|------|--------------|---------------------|----------|-------------------------------------------------------------|
| <b>`</b>   | MUN-5 IL       | 44 P7C         | `    | IC PICKER PR | 自在内风                | 77-5-    | 单选题 判断题 多选题                                                 |
| 执行中 未开     | 开始 待公布成绩       | 已公布成绩          | 考试简介 |              | 总分:100分 题目数:30      | 道訊       |                                                             |
| 🛃 医院感染管理测试 |                | 剩余12天 >        | 无    |              |                     |          |                                                             |
|            |                |                | 时间详情 |              |                     |          | S 【单选题】11分 【多选题】7分                                          |
|            |                |                | 开场时间 |              | 2018-10-18          | 00:00:00 | 以下哪些可以产生气溶胶的操作()       呼吸道卫生(respiratory hygiene)指的是以下哪些措施? |
|            |                |                | 闭场时间 |              | 2018-10-31          | 00:00:00 |                                                             |
|            |                |                | 題目详情 |              |                     |          | 选项                                                          |
|            |                |                | 题目类型 | 分值           | 题目数                 | 总分       | A、吸痰或气管插管 提示 提示                                             |
|            |                |                | 判断题  | 2分           | 10道                 | 20分      | B、心肺复苏 是否确定结束考试?                                            |
|            |                |                | 单选题  | 4分           | 10道                 | 40分      | C、胃镜镜检 确定 取消                                                |
|            |                |                | 多选题  | 4分           | 10道                 | 40分      | D、采用高速设备(如钻、锯、离心等)的操作                                       |
|            |                |                |      |              |                     |          | E、咽拭子采样 D、接触呼吸道分泌物后实施手卫生                                    |
|            |                |                |      |              |                     |          |                                                             |
|            |                |                |      |              |                     |          |                                                             |
|            |                |                |      |              |                     |          |                                                             |
|            |                |                |      |              |                     |          |                                                             |
|            |                |                |      |              |                     |          |                                                             |
|            |                |                |      | 开约           | 台考试                 |          | 交卷 剩余时间:01:35:17 下一题 交卷 剩余时间:00:00:51                       |
| 第五步 : 在    | 【本院】界ī<br>率要参加 | 面中点击<br>1考试的任  | 第六步  | も: 查看        | <b>試卷详情</b> 周<br>占主 | ╡<br>【∓始 | 第七步:选择好答案后点击 【下一 第八步:答完最后一题后,点击                             |
| 务名称        | 而女学ル           | 1.2 M/U7JT     | 考试】  |              | ш                   |          | <b>题】或是点击序亏进行答题。</b>                                        |

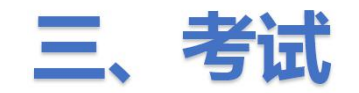

#### 3.4 重考:考试过程中,若参考人员异常交卷,可在【成绩单】或【强制交卷】中设置重考

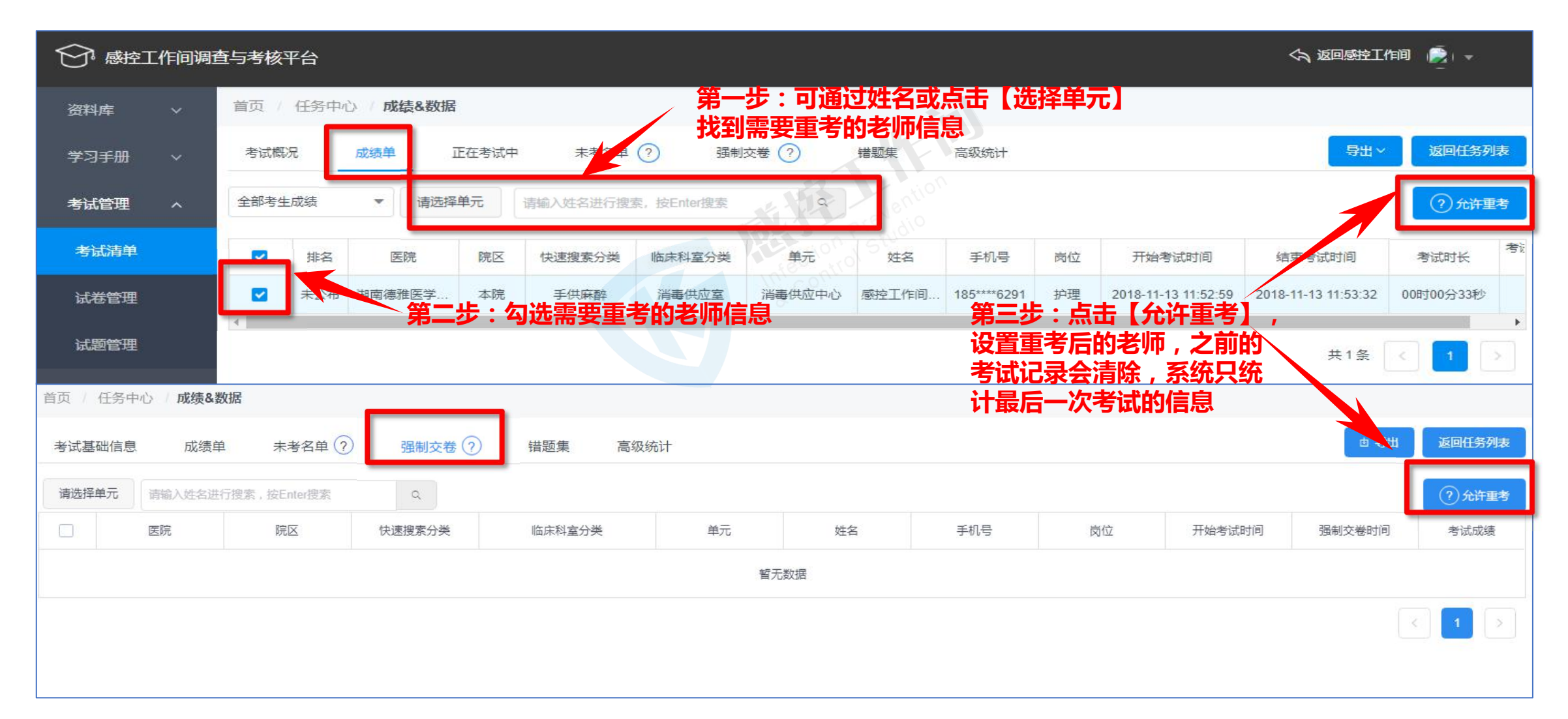

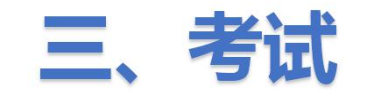

#### 3.5 延时功能:修改考试任务时间

| ⑦ 感控〕 | 「作问调音 | 至与考核平  | 台              |             |                     |            |                                            |        |     |            | <b>公 2</b> 回 | 感控工作间 🧃      |      |                              |    |
|-------|-------|--------|----------------|-------------|---------------------|------------|--------------------------------------------|--------|-----|------------|--------------|--------------|------|------------------------------|----|
| 资料库   | ~     | 全部     | 草稿 执行中         | 未开始         | 已结束                 |            |                                            |        |     |            |              |              |      |                              |    |
| 学习手册  | ~     | 开始时间 - | 结束时间           | 日考          | 试范围 🔻               | _          |                                            |        |     |            |              |              |      |                              |    |
| 考试管理  | ^     | 请输入任务  | 名称关键字,按Enter搜索 | ٩           |                     |            |                                            |        |     |            |              |              |      |                              |    |
| 考试清单  |       | 添加考试   | 考试二维码8链接       | 成绩&数据       | ▼ 延时(               | ② 补考       | 详情                                         |        |     |            |              |              | 除任务  |                              |    |
| 试卷管理  |       | #      | 任务名称           | 服务单元        | 考试范围                | 计划人数       | 时间                                         | 实际考试人数 | 未考人 | 數 <b>?</b> | 强制交卷 ?       |              | 操作   |                              |    |
| 试题管理  |       | ۲      | 医院感染管理考评       | 院内考试        | 院内考试                | 68         | 2018-11-13 00:00:00~2018-12-07<br>00:00:00 | 1      | 67  |            | 1            | 执行中          | 预览   |                              |    |
|       |       |        | 手卫生培训1         | 院内考试        | 院内考试                | 1          | 2018-05-02 20:49:59~2018-05-03<br>00:00:00 |        | 间调查 | ∋考核₹       | 治            |              |      |                              |    |
|       |       |        | 0221           | 院内考试        | 院内考试                | 68         | 2018-11-08 14:26:32~2018-11-30<br>00:00:00 |        |     | 全部         | 草稿           | 执行中          | 未开始  | 已结束                          |    |
|       |       |        | 考试这            | 程中          | (状态)                | 为【执        | 行中】),                                      |        |     | 开始时间       |              |              | 当前学  | 习任务结束时间: 2018-12-07 00:00:00 |    |
|       |       |        | 可点击<br>时间,     | ī【処日<br>提前回 | す】 按<br>物<br>び<br>に | 钮修改<br>结束考 | 参加考试<br>试任务                                | 考试管理   |     |            |              |              | 延时至  |                              |    |
|       |       |        |                |             |                     |            |                                            |        |     |            | 1            | 107-03-03-03 | 消范持  | 5<br>2                       |    |
|       |       |        |                |             |                     |            |                                            | 试卷管理   |     | #          | 任务名称         |              | 服为++ |                              | 取消 |

医院感染管理考评

0

院内考试 院内考试 68

×

2018-11-13 00:00:00~2018-12-07

00:00:00

确定

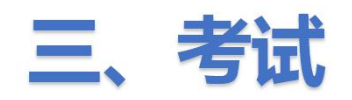

|      | C作间调音 | 查与考核平台 | 台                        |          |             |      |      |                                            |                                                                                              |                           | 今 返回感                                | 驻工作间 厦       |                    |
|------|-------|--------|--------------------------|----------|-------------|------|------|--------------------------------------------|----------------------------------------------------------------------------------------------|---------------------------|--------------------------------------|--------------|--------------------|
| 资料库  | ~     | 全部     | 草稿                       | 执行中      | 未开始         | 已结束  |      | 第三步:                                       |                                                                                              |                           |                                      |              |                    |
| 学习手册 | ~     | 开始时间   | <b>三</b> 步: <sub>月</sub> | 点击【成绩    | 责&数据】       | 按钮   |      | 1.点击下拉框中的<br>情况、成绩情                        | 的【考试概》<br>况、错误分                                                                              | 兄】可查看:<br>所以及试题           | 全院及各科<br>國分布等信息                      | 室的参考<br>】    |                    |
| 考试管理 | ^     | 请输入任务  | 名称关键子,持                  | gEnter搜索 | ٩           |      |      | 2.点击【成绩里】<br>及导出每个参                        | 」 可 <b>宣</b> 着及<br>加考试的试                                                                     | 导出全院的 <sup>。</sup><br>卷信息 | <b>考试成绩、</b> 1                       | <b>は</b> 直重考 | K.                 |
| 考试清单 |       | 添加考试   | 考试                       | 维码&链接    | 成绩&数据       | 延时 ⑦ | 补考   | 3.点击【未考名9] 3.点击【错题统论                       | ₽】可登看∛<br>†】可查看∜                                                                             | 和导出未参加导道试题的               | 叫考试的人<br>错误率<br>司 始公王本               |              | 删除任务               |
| 试卷管理 |       | #      | 任务名称                     |          | 考试概况        | 试范围  | 计划人数 | 5.只士【高级统计                                  | て<br>二<br>の目<br>で<br>。<br>で<br>、<br>、<br>、<br>、<br>、<br>、<br>、<br>、<br>、<br>、<br>、<br>、<br>、 | 未考人数?                     | <b>至的177分平、</b><br><sup>强制交卷</sup> ? | 状态           | <b>寺</b><br>操<br>作 |
| 试题管理 |       |        | 医院感染管理                   | 里考评      | 成绩单<br>未考名单 | 讷考试  | 68   | 2018-11-13 00:00:00~2018-12-07<br>00:00:00 | 1                                                                                            | 67                        | 1                                    | 执行中          | 预览                 |
|      | 第-    | -步:勾   | 选考试伯                     | E务名称     | 强制交卷        | 讷考试  | T    | 2018-05-02 20:49:59~2018-05-03<br>00:00:00 | T                                                                                            | 1                         | 1                                    | 草稿           | 编辑                 |
|      |       | 0      | 0221                     |          | 高级统计        | 讷考试  | 68   | 2018-11-08 14:26:32~2018-11-30<br>00:00:00 | 1                                                                                            | 68                        | 1                                    | 执行中          | 预览                 |

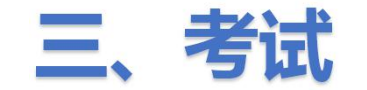

#### 3.6 查看考试成绩及分析报表 ①【成绩&数据】----考试概况(1)

| ⑦ 感控工作间调查与考核   | 核平台             |            |               |                     |         | \land 返回感拉工作间 🍺               | ti +          |             |                |           |               |           |               |               |               |               |           |                            |                        |                  |
|----------------|-----------------|------------|---------------|---------------------|---------|-------------------------------|---------------|-------------|----------------|-----------|---------------|-----------|---------------|---------------|---------------|---------------|-----------|----------------------------|------------------------|------------------|
| 资料库 ~          | 首页 / 任务中心 / 成绩& | 牧据         |               |                     |         |                               |               |             |                |           |               |           |               |               |               |               |           |                            |                        |                  |
| 学习手册 🗸         | 未考人数            | 参考人数       | 平均得分          |                     | 4       | 德雅曼达手卫生数据统计模拟表                | 考试            |             |                |           |               |           |               |               |               |               |           |                            |                        |                  |
| 考试管理 ^         | 58              | <u>6</u>   | 69.17         |                     |         | 2018-07-11 17:00:00 至 2018-07 | 7-11 17:25:00 |             |                |           |               |           |               |               |               |               |           |                            |                        |                  |
| 考试清单           |                 |            |               |                     |         |                               |               |             |                |           |               |           |               |               |               |               |           |                            |                        |                  |
| 试卷管理           | 参考情况            | 成绩概况       | 错误分析          | 试题分布                |         |                               |               |             |                |           |               |           |               |               |               |               |           |                            |                        |                  |
| 试题管理           |                 |            |               |                     |         |                               |               |             | 成              | 绩概        | 况:            | 可查        | 酒和            | 四号出           | 出全限           | 完及領           | 各临        | 床科                         |                        |                  |
|                |                 |            |               |                     |         |                               | 由导出图片         |             |                |           |               | 安战        | 」<br>日<br>日   | 54            | 751           | 夂玆            | EU什       | 无玄                         |                        |                  |
|                |                 |            |               |                     |         |                               |               |             |                |           |               |           | ノート           | 377 ^         | <b>/X</b> 1   |               | ГН И      | 75 <del>~~</del> ~         |                        |                  |
|                | 实际执行单元          | 5 14.71%   |               |                     |         |                               |               |             |                |           |               |           |               |               |               |               |           |                            |                        |                  |
|                | 实际考试人数          | 6 9.38%    |               |                     |         | ⑦ 療控工作间調                      | 國查与考核平台       |             |                |           |               |           |               |               |               |               |           | ◇ 返回感控工                    | 作间 👼 👻                 |                  |
|                | 指标说明(?)         |            |               |                     |         | 资料库                           | ➤ 首页 /        | 任务中心 / 成績&  | 数据             |           |               |           |               |               |               |               |           |                            |                        |                  |
|                | 序号              | 计划执行单元 (个) | 计划考试人数 (人) 实际 | l行单元 (个) 实际考试人数 (人) | 未考人数(人) | ¥元参 学习手册                      | ~ 考试概         | 况 成绩单       | 正在考试中          | 未考名单(     | (?) 强制        | 交卷 ⑦      | 错题集           | 高级统计          |               |               |           |                            | 返回                     | 任务列表             |
|                | 1               | 34         | 64 5          | 6                   | 58 1    | 14.71                         |               |             | ALC: 1 99      | -         | 四方個八          |           |               |               |               |               |           |                            |                        |                  |
| <del>~ +</del> |                 | ᆂᆘᆓᆿᄻ      |               | **                  |         |                               | ***           | x           | \$~5/.8X       | -         | -1211年7月      |           |               |               |               |               | 德州<br>201 | #曼达手上生数<br>8-07-11 17:00:0 | 据统计模拟考<br>0 至 2018-07- | 武<br>11 17:25:00 |
| 参考情            | 前况: 可           | 且按」        | <b>眸</b> 全阮的  | <b>半</b> 元          |         | 考认清平                          | - <u>56</u>   |             | 0              | 05        | 9.17          | **+       | T [=] /       | 4 <b>4</b> 64 | <b>☆水</b> ヲ   | E 🗆 📥         |           | <u></u>                    |                        |                  |
|                | 参               | 考率和        | 人员参与          | <u>x</u>            |         | 试卷管理                          |               |             |                | -         | 1.            | 辺洋・       | 个问题           | 打狂力           | <b>夏</b> 亘有   | 取同            | 何刀        | 、 梦                        |                        |                  |
|                |                 | 3-1-144    |               |                     |         | 试题管理                          |               | 参考情况        | 成绩             | 時概况       | 考人            | 、教、       | 及格            | 率等            |               |               |           |                            |                        |                  |
|                |                 |            |               |                     |         |                               |               |             |                |           | _ 2、          | 可点        | 击【5           | 导出E           | xcel          | 文件            | 一下        | <b>武</b>                   |                        |                  |
|                |                 |            |               |                     |         |                               | 选择维加          | 5. 统计到-四级单元 | Ē              | • ?       | L .           | _         |               |               |               |               |           |                            | ± 5                    | 出excel文件         |
|                |                 |            |               |                     |         |                               |               | 统计到-一级院     | ×              |           |               |           |               | TRACI         |               |               |           |                            |                        |                  |
|                |                 |            |               |                     |         |                               | 序:            | · 统计到-二级快   | 速搜索分类          | 低得分<br>分) | 平均得分<br>(分) = | 参考人数<br>章 | 及格人数<br>(人) ≑ | 不及信人<br>数(人)  | 优秀人数<br>(人) ≑ | 満分人数<br>(人) ≑ | 及格率 🗘     | 不及格率<br>章                  | 优秀率 🗘                  | 満分率 ≑            |
|                |                 |            |               |                     |         |                               | 1             | 统计到-二级临     | 床科室分类          |           | 69.17         | 6         | 1             | ÷             | 0             | 0             | 16.67%    | 83 33%                     | 0.00%                  | 0.00%            |
|                |                 |            |               |                     |         |                               |               | 统计到四级单      | 元              |           | 60.17         | 6         | 1             | 5             | 0             | 0             | 16.67%    | 02.22%                     | 0.00%                  | 0.00%            |
|                |                 |            |               |                     |         |                               |               | 400         |                | 35        | - 09.17       | 0         |               | 5             | 0             | 0             | 10.07%    | 03.33%                     | 0.00%                  | 0.0076           |
|                |                 |            |               |                     |         |                               | 3             | -手供麻        | <b>01</b> ¥ 80 | 75        | 77.50         | 2         | 1             | 1             | 0             | 0             | 50.00%    | 50.00%                     | 0.00%                  | 0.00%            |
|                |                 |            |               |                     |         |                               | 4             | 一手术室        | 80             | 80        | 80.00         | 1         | 1             | 0             | 0             | 0             | 100.00%   | 0.00%                      | 0.00%                  | 0.00%            |

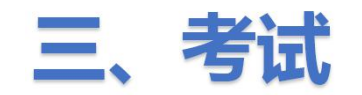

#### 3.6 查看考试成绩、延长扫码考试时间和设置补考

#### ①【成绩&数据】----考试概况(2)

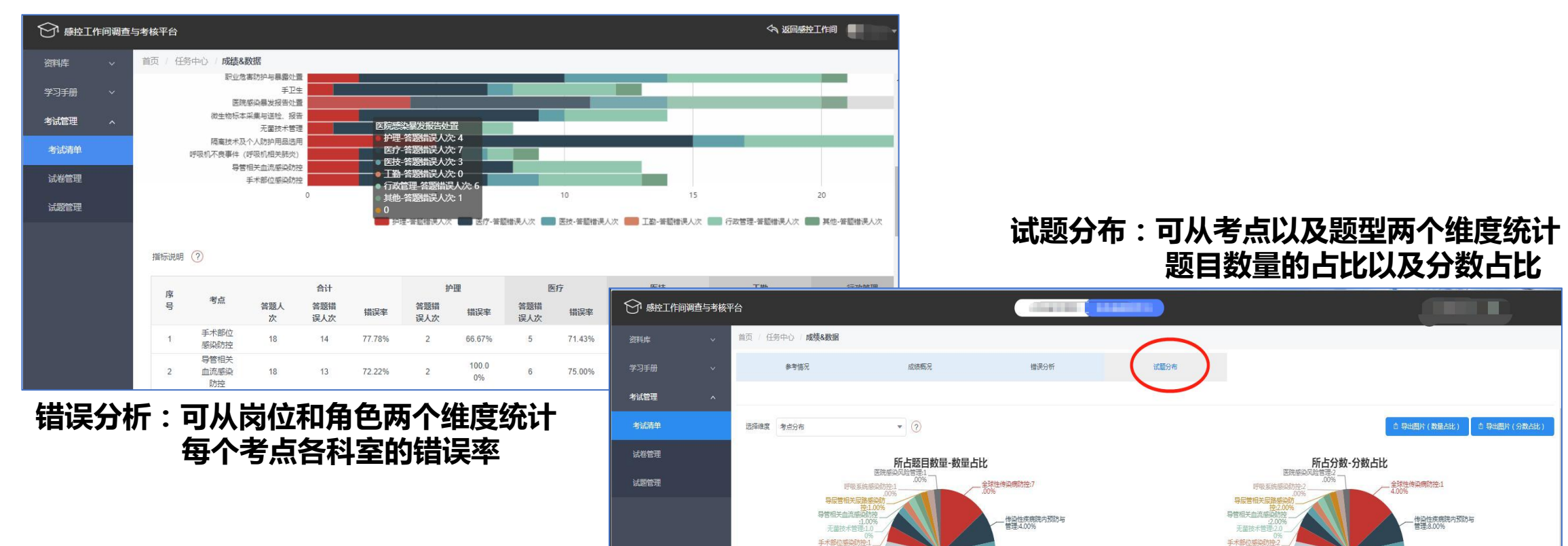

.00% 呼吸机不良事件(呼吸 机相关肺炎):1.00%

手卫生:2.00% 微生物标本采集与送标 报告:2.00

多重耐药菌感染防控

医疗机构常用清洁 毒、灭菌方法与选择3

5.00% 医疗废物管理:3.0

职业危害防护与暴露处 署:4.00%

隔离技术及个人防护用

医院感染/感染性疾病 基础知识:3.00% \_\_\_\_抗菌药物使用及管理 8.00%

职业危害防护与暴露处 音:8.00%

隔离技术及个人防护用

医院感染/感染性疾病
基础知识:6.00%

00% 呼吸机不良事件(呼吸 机相关肺炎):2.00% 手卫生:4.00% 微生物标本采集与送标 报告:4.00

多重耐药菌感染防控

6.00% 医疗废物管理:6.0

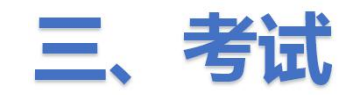

②【成绩单】:点击【导出】可选择【导出成绩单】导出全院考试的详细成绩,

#### 签约医院可点击【考生考卷存档】下载查看每位老师的考试试卷

|             | 「作间调 | 查与考核                                                                                         | 平台                                                       |        |      |     |        |                        |      |     |      |           |        | \$ | 返回感控工作          | 间 👰 👻 |   |
|-------------|------|----------------------------------------------------------------------------------------------|----------------------------------------------------------|--------|------|-----|--------|------------------------|------|-----|------|-----------|--------|----|-----------------|-------|---|
| 资料库         | ~    | 首页                                                                                           | 任务中心                                                     | 心 / 成績 | 责&数据 |     |        |                        |      |     |      |           |        |    |                 |       |   |
| 学习手册        | ~    | 考试概                                                                                          | 况                                                        | 成绩单    | Ēđ   | 考试中 | 中 未考名单 | <ol> <li>强制</li> </ol> | 交卷 🧿 | 错题集 | 高级统计 |           |        |    | 导出、             | 返回任务列 | 康 |
| 考试管理        | ^    | 全部考生                                                                                         | 部考生成绩     ▼     请逾入姓名进行搜索,按Enter搜索     Q       考生     考生 |        |      |     |        |                        |      |     |      |           |        |    | 导出成绩单<br>考生考卷存4 | ② 允许重 | 拷 |
| 考试清单        |      |                                                                                              | 排名                                                       | 医      | 院    | 院区  | 快速搜索分类 | 临床科室分类                 | 单元   | 姓名  | 手机号  | 岗位        | 开始考试时间 | 结束 | 考试时间            | 考试时长  | 耇 |
| 试卷管理        |      | 未公布 湖南德雅医学 本院 手供麻酔 消毒供应室 消毒供应中心 感控工作间 185****6291 护理 2018-11-13 11:52:59 2018-11-13 11:53:32 |                                                          |        |      |     |        |                        |      |     |      | 00时00分33秒 |        |    |                 |       |   |
| C PREAM THE |      | 4                                                                                            |                                                          |        |      |     |        |                        |      |     |      |           |        |    |                 |       | • |
| 试题管理        |      |                                                                                              |                                                          |        |      |     |        |                        |      |     |      |           |        |    | <b>±1</b> 冬     |       | 5 |

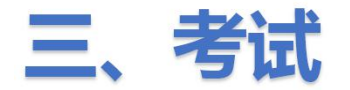

③【成绩&数据】----错题统计

|       | 乍间调查与: | 考核平台      |                                   |             |      |        | 今 返回感控工作间 | l 👰 👻  |
|-------|--------|-----------|-----------------------------------|-------------|------|--------|-----------|--------|
| 资料库   |        | 首页 / 任务中心 | 成績&数据                             | - K         | EJ   |        |           |        |
| 学习手册  |        | 考试概况      | 成绩单 正在考试中 未考名单 ⑦ 强制交卷 ⑦           | 措题集 高级      | 统计   |        | (由 集      | 說回任务列表 |
| 考试管理  | ^      | 序号        | 题干                                | 专业分类        | 题目类型 | 答题错误人数 | 答题人数      | 错误率€   |
| 考试清单  |        | 1         | 查看单元正确率排名前十的数据,可直接查看电脑端的那张报       | ection of S | 单选   | 5      | 6         | 83.33% |
| 计关键曲  |        | 2         | 手卫生统计中"正确率"是如何计算的?                | . Co        | 单选   | 4      | 6         | 66.67% |
| MGB/E |        | 3         | 通过【单元-手卫生任务统计】报表,可查看 督导人 检查各单     | 1           | 判断   | 4      | 6         | 66.67% |
| 试题管理  |        | 4         | 院感科主任可通过以下途径查看全院的手卫生数据?           | 1           | 多选   | 4      | 6         | 66.67% |
|       |        | 5         | 院感科主任使用电脑端的那张报表,可直接导出2018年3月、4    | 1           | 单选   | 4      | 6         | 66.67% |
|       |        | 6         | 戴手套不会进入手卫生依从率和正确率中。               | 1           | 判断   | 2      | 6         | 33.33% |
|       |        | 7         | 目前系统中包含哪几种手卫生督导工具?                | 1           | 多选   | 2      | 6         | 33.33% |
|       |        | 8         | 手卫生不规范分类有那些?                      | 7           | 多选   | 2      | 6         | 33.33% |
|       |        | 9         | 以下哪些措施会计入手卫生依从性里?                 | 1           | 多选   | 2      | 6         | 33.33% |
|       |        | 10        | 【单元-手卫生任务统计】报表导出Excel后,目前Excel文档需 | 1           | 判断   | 1      | 6         | 16.67% |
|       |        |           |                                   |             |      |        |           |        |

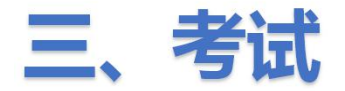

④【成绩&数据】----高级统计

| ○ 感控工作间调 |                      |                                            |            |                                                                    |       |         |             |  |  |  |  |  |  |  |
|----------|----------------------|--------------------------------------------|------------|--------------------------------------------------------------------|-------|---------|-------------|--|--|--|--|--|--|--|
| 资料库 🗸 🗸  | 首页 / 任务中心 / 成        | 績&数据                                       |            |                                                                    |       | 第三步:点击导 | 出           |  |  |  |  |  |  |  |
| 学习手册 🗸 🗸 | 考试概况 成绩单             | 正在考试中                                      | 考名单 ? 强制交着 | 意 ? 错题集                                                            | 高级统计  |         | 由 导出 返回任务列表 |  |  |  |  |  |  |  |
| 考试管理 ^   | 维度: 单元 岗位            | <sup>建度: 单元</sup> 岗位 + 添加維度 第一步:选择统计的维度和指标 |            |                                                                    |       |         |             |  |  |  |  |  |  |  |
| 考试清单     | 指标: 参考人数 参           | 考率及指人数优秀。                                  |            | 新<br>一<br>一<br>一<br>一<br>一<br>一<br>一<br>一<br>一<br>一<br>一<br>一<br>一 | 第二步:点 | 击开始统计   |             |  |  |  |  |  |  |  |
| 试卷管理     | 单元                   | 岗位                                         | 参考人数       | 参考率                                                                | 及格人数  | 优秀人数    | 优秀率         |  |  |  |  |  |  |  |
| 试题管理     | 全院合计                 | 1                                          |            | Lice Cio                                                           |       |         | 72.80%      |  |  |  |  |  |  |  |
|          | 本院合计                 | 1                                          | A LEAD     | or of other                                                        |       |         | 72.84%      |  |  |  |  |  |  |  |
|          |                      | 护理                                         | 4          | 80.00%                                                             | 4     | .4      | 100.00%     |  |  |  |  |  |  |  |
|          | СТ                   | 医技                                         | 11         | 73.33%                                                             | 11    | 11      | 100.00%     |  |  |  |  |  |  |  |
|          |                      | 医疗                                         | 2          | 100.00%                                                            | 2     | 2       | 100.00%     |  |  |  |  |  |  |  |
|          | e <del>二</del> T用 2N | 医技                                         | 8          | 80.00%                                                             | 8     | 2       | 25.00%      |  |  |  |  |  |  |  |
|          | 加理科                  | 医疗                                         | 3          | 100.00%                                                            | 3     | 2       | 66.67%      |  |  |  |  |  |  |  |

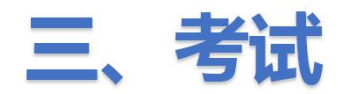

#### 3.7 复制功能

#### 可以复制该考试任务,方便发布与之前相同条件(如科室或岗位/人员等)的考试任务

|                | 這与考核 | 平台  |                                   |            |                |       |                                             |                                |               |         | 4 返回    | 感控工作间 🌔 | <u>9</u> i v |                                   |          |        |      |          |       |
|----------------|------|-----|-----------------------------------|------------|----------------|-------|---------------------------------------------|--------------------------------|---------------|---------|---------|---------|--------------|-----------------------------------|----------|--------|------|----------|-------|
| 资料库            |      | 全部  | 草稿 执行中 🗧                          | 未开始   已结!  | 束              |       |                                             |                                |               |         |         |         |              |                                   |          |        |      |          |       |
| 学习手册           |      | 开始时 | 间-结束时间 📑                          | 考试 ¥       |                |       | 第一步                                         | :点击需                           | 需要复           | 夏制的     | 时考试     | H务      |              |                                   |          |        |      |          |       |
| 考试管理           |      | 请输入 | 壬务名称关键字,按En Q                     |            |                |       |                                             | 操作                             | 兰中            | 的【复     | 夏制】     | 按钮      |              |                                   |          |        |      |          |       |
| 考试清单           |      | 添加考 | 试考试二维码&链接                         | 成绩&…▼      | 延时 ② 补考        | 详情    |                                             |                                |               |         |         | Ħ       | 删除任务         |                                   |          |        |      |          |       |
| 试卷管理           |      | #   | 任务名称                              | 服务单元       | 考试范围           | 计划人数  | 时间                                          | 实际考试人数 😨                       | 未考人数          | ② 强制    | 回交卷 🕐   | 状态操作    | //E          |                                   |          |        |      |          |       |
| 试题管理           |      | ۲   | 0221                              | 院内考试       | 院内考试           | 68    | 2018-11-08 14:26:32~2018-11<br>-30 00:00:00 | 7                              | 68            | 1       |         | 拱.      | 設复制          |                                   |          |        |      |          |       |
|                |      |     |                                   |            | مسري خالي خ مط |       | 2018-11-08 10:27:10~2018-11<br>今返回這         | 腔I作间 🦉 👻                       |               | 1       |         | 草稿 编    | <b>詩</b> 复制  |                                   |          |        |      |          |       |
|                | 罞    |     | <b>サ:</b> 设置                      | 新的         | 与讯社            | 芳名村   |                                             |                                |               | 1       |         | 草稿 编    | 詳 复制         |                                   |          |        |      |          |       |
| 考试任            | 务名称  |     |                                   | ×          |                |       |                                             |                                | -             | 1       |         | 执 预     | 13 复制        |                                   |          |        |      |          |       |
|                |      |     | 使用原任                              | 务名称        |                |       |                                             |                                |               | 1       |         | B 预     | 國复制          |                                   |          |        |      |          |       |
| 时o <b>m</b> mm | PT1E |     | 取消                                | 复制         |                |       | 感控工作间调查与考核平台                                |                                |               |         |         |         |              |                                   |          |        | <    | 为这回感控工作的 | ब 👼 🗸 |
| 考试范围           | 计规   | 人数  | 时间                                |            | 实际考试人数 🕏       | 未考人数② | 资料库                                         | 全部草稿执                          | 行中 未开         | 始已结束    |         | 第       | 三步           | :点击新                              | 设置的      | 考试任    | 务名称  | 操作       | 栏     |
| 院内考试           | 68   |     | 2018-11-08 14:26:                 | 32~2018-11 |                |       | 学习手册 ∨ <b>★试管理 ∧</b>                        | 开始时间-结束时间<br>表临入任冬夕欧洋城宇、给Foled |               | 考试范围 🔻  |         |         |              | 中的【                               | 编辑】      | 按钮进    | 入界面  | 后,       | 自     |
| 院内考试           |      |     | 2018-11-08 10:27:<br>-27 00:00:00 | 19~2018-11 |                |       | 考试清单                                        | Sinest Automatic at Reside     |               | a and O | 1/2 Jac |         |              | 正义友                               | 如新斯      |        | け分   |          | 制险任年  |
| 院内考试           | 1    |     | 2018-11-05 17:32:3                | 38~2018-11 | F              | Į.    | 试卷管理                                        | # 任务名称                         | ALCOC ALCOUNT | 服务单元    | 考试范围    | 计划人数    | 时间           |                                   | 实际考试人数 ? | 未考人数 ? | 强制交卷 | 状态       | 操作    |
|                |      |     |                                   |            |                |       | 试题管理                                        | 医院感染管理考评2                      |               | 院内考试    | 院内考试    | I.      | 2018-11      | 1-13 00:00:00~2018-12-07 00:00:00 | I        | 1      | 1    | 「精       | 编辑 制  |
|                |      |     |                                   |            |                |       |                                             | 医院感染管理考许                       |               | 院内考试    | 院内考试    | 68      | 2018-11      | 1-13 00:00:00~2018-12-07 00:00:00 | 1        | 67     |      | 执行中      | 预览复制  |
|                |      |     |                                   |            |                |       |                                             | 0 0221                         |               | 院内考试    | 院内考试    | 68      | 2018-11      | 1-08 14:26:32~2018-11-30 00:00:00 | 1        | 68     |      | 执行中      | 预览复制  |

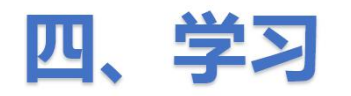

#### 4.1 建立自己医院的资料库

①点击【资料库】-【资料管理】 , 在【本院资料】中点击【添加资料】将需要学习的资料上传至本院资料库中。支持PDF格式、MP4格式。

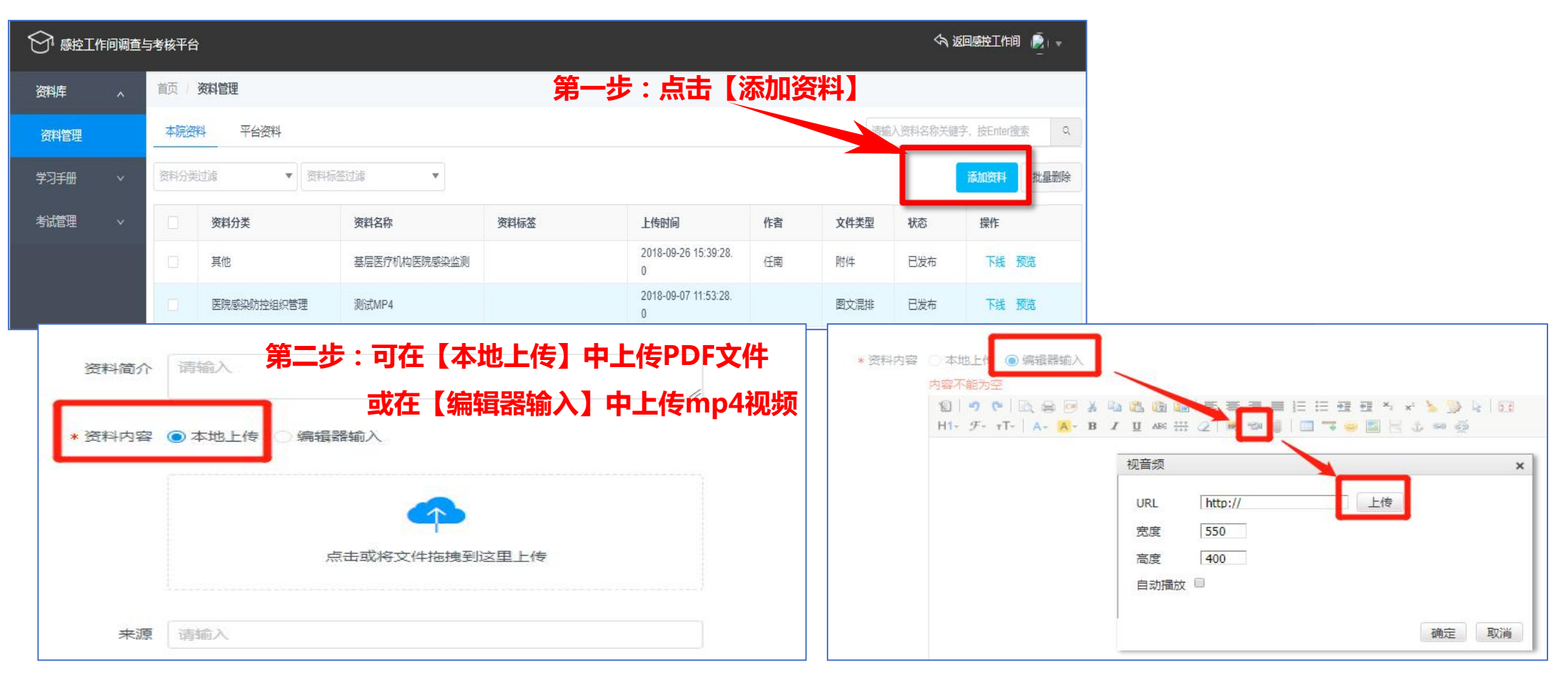

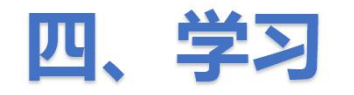

# 4.1 建立自己医院的资料库 ②可将【平台资料】添加进【本院资料】

| ○ 感控工作间谍           | <b>査</b> 与 | 考核平台   |                                                                                                    |                                    |      |      |                           |        | ŝ     | 今 返回感控] | [作间]   👼   👻  |
|--------------------|------------|--------|----------------------------------------------------------------------------------------------------|------------------------------------|------|------|---------------------------|--------|-------|---------|---------------|
|                    |            | 首页 / 资 | 野口                                                                                                    |                                    |      |      |                           |        |       |         |               |
| 资料管理               |            | 本院资料   | 平台资料                                                                                                    | - 第一步: 切换至                         | 平台资料 |      |                           |        | 「请蝓   | 入资料名称关键 | 書字,按Enter搜索 Q |
| ■ 学习手册 ~           | •          | 资料分类过  | 」<br>「「」<br>「」<br>「」<br>「」<br>「」<br>「」<br>「」<br>」<br>」<br>」<br>」<br>」<br>」<br>」<br>」<br>」<br>」<br>」<br>」<br>」 | · 德过速 🔻                            |      |      | 第                         | 四步: 添加 | 加进本院一 | →[]     | 添加进本院 取消选择    |
| ■ 考试管理 ~           | 9          |        | 资料分类                                                                                                    | 资料名称                               | 资料标签 | Prey | 上传时间                      | 作者     | 文件类型  | 状态      | 操作            |
|                    |            |        | 医院感染防控组织管理                                                                                                    | 测试MP4                              |      |      | 2018-09-07 11:52:57.<br>0 |        | 图文混排  | 已发布     | 预览            |
|                    |            |        | 其他                                                                                                    | 第88期感控公开课——结核<br>的隔离防护             |      |      | 2018-09-04 11:35:43.<br>0 |        | 图文混排  | 已发布     | 预览            |
|                    |            |        | 多重耐药菌感染防控                                                                                                    | 第49期感控公开课——多重<br>耐药菌医院感染防控         |      |      | 2018-07-31 10:40:34.<br>0 |        | 附件    | 已发布     | 预览            |
|                    |            |        | 其他                                                                                                    | 病区医院感染管理测试444<br>45                |      |      | 2018-07-30 14:13:22.<br>0 |        | 附件    | 已发布     | 预览            |
| 1                  | N          |        | 其他                                                                                                    | 建设信息化医院,为感控工<br>作插上翅膀              |      |      | 2018-06-22 23:25:07.<br>0 |        | 附件    | 已发布     | 预览            |
|                    |            |        | 其他                                                                                                    | 《中医医疗技术相关性感染<br>预防与控制指南(试行)》<br>解读 |      |      | 2018-06-22 23:23:16.<br>0 | 陈静     | 附件    | 已发布     | 预览            |
| Arren an an arrest |            |        | 其他                                                                                                    | 医疗机构消毒与灭菌管理                        |      |      | 2018-06-22 23:15:04.<br>0 | 陶如意    | 附件    | 已发布     | 第二步 预览资料      |
| 第二步:通择得            | 新安日        | 的资料    | 其他                                                                                                    | 基层医疗机构医院感染监测                       |      |      | 2018-06-22.23:08:47.<br>0 | 任南     | 附件    | 已发布     | 预览            |
|                    |            |        | 其他                                                                                                    | 口腔器械的消毒灭菌管理                        |      |      | 2018-06-22 22:58:38.<br>0 | 陈秋玲    | 附件    | 已发布     | 预览            |

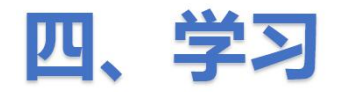

#### ①点击学习手册,在【学习任务】界面中点击【添加学习任务】

|                             | 直与考核。 | 平台       |                   |                    |               |          |                                             |          |               |        |            | <          | a Konseita ( | <b>e</b> t - |
|-----------------------------|-------|----------|-------------------|--------------------|---------------|----------|---------------------------------------------|----------|---------------|--------|------------|------------|--------------|--------------|
| ♥ 団料店 ♥ 団料店                 |       | 全部       | - 10000100        | 行中 未开始<br>31=133 • | 已结束           | ]        | 可按照不同的                                      | ]条件筛;    | 选任务           | (状态/时间 | 间/发布范      | 范围/任务      | 子名称)         |              |
| <b>743668</b>               |       | abat Are | 880797.           | Q                  |               |          |                                             |          |               |        |            |            |              |              |
| <b>BEARE</b>                |       | 151077   | 9668              | a los              | 添加学习          | 任务       |                                             | Prevent. |               |        |            |            |              | 1076-15-35   |
| 学习考试病针分析                    |       |          | 任务名称              | 服务体元               | <b>双布印度</b> 4 | 选社务后     | , 点击【 延时                                    |          | 迎长 该 日        | 务即结束   |            | 未开始人数 🕐    | 秋念           | 1015         |
|                             |       | 0        | 33333             | 和内培训               | 開内学习          | 1        | 2018-07-24 14 49 44-2018-0<br>7-31 00:00:00 | 1. C     | 3 <b>9</b> .5 | 0      | <i>F</i> . | T.         | 重病           | 40.02        |
| <ul> <li>IE+1018</li> </ul> |       | 10)      | 222               | 64/5/850           | 他內学习          | 12       | 2018-07-12 00:00:00-2018-0<br>8-04 00:00:00 | 100      | 1             | 3      | 8          | 12         | 执行中          | RA           |
|                             |       | 0        | 原始基础的问            | 限为培训               | 院内学习          |          | 2018-07-02 00:00:00-2018-0<br>7-28:00:00:00 | d.       | 1             | 19     | 80         | 1          | 1214         | -            |
|                             |       | 0        | Illiet34          | 推荐学习               | 随内学习          | 1.       | 2018-05-28 00:00:00-2018-0<br>5-29 00:00:00 | 94 S     | 3 <b>8</b> 5  | 39     | <i>p</i>   | <b>x</b>   | 草托           | 994          |
|                             |       | 0        | Rid)              | 業換本注               | 肥肉学习          | 10       | 2018-05-28 00:00:00-2018-0<br>5-30 00:00:00 | 1        | 1             | 1      | 8          | 1          | 1814         | and .        |
|                             |       | 10       | 学习任务              | Instant.           | 他內学习          | 1        | 2018-04-25 09:44-23-2018-0<br>4-28:00:00:00 | 262      | 6             | 9      | - K        | 1          | Ber          | 51.8         |
|                             |       | .0       | 掌习任务4.25          | RUEHEUR            | 随内学习          | 10       | 2018-04-25 15 12 11-2018-0<br>4-26 00:00 00 | ्र       | 042           | 34     | <i>k</i> : | x          | 重档           | 90.0         |
|                             |       | 10       | 学习任务4.24再<br>次则试1 | <b>●业</b> 学习       | 肥内学习          | 1        | 2018-04-24 16 46 11-2018-0<br>4-24 17:04:00 | 200      | 2             | 2      | k.         | 1          | Bez          | NX           |
|                             |       |          | 前式任務4.24 M<br>二个  | 专业学习               | 國內掌羽          | <i>k</i> | 2018-04-24 09 15:51-2018-0<br>4-24 10:05:00 | 3        | 2             | 9      | 0          | 1          | BER          | 518          |
|                             |       |          | 测试任务4.24          | 推荐学习               | 颜内学习          | £        | 2018-04-24 09:15:51-2018-0<br>4-25:00:00:00 | 200      | 2             | a      | 10         | <i>x</i> . | Elia#        | 95.8         |
|                             |       |          |                   |                    |               |          |                                             |          |               |        |            |            | -            |              |

共24条

<sup>1 2 3 &</sup>gt;

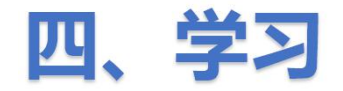

②填写任务信息

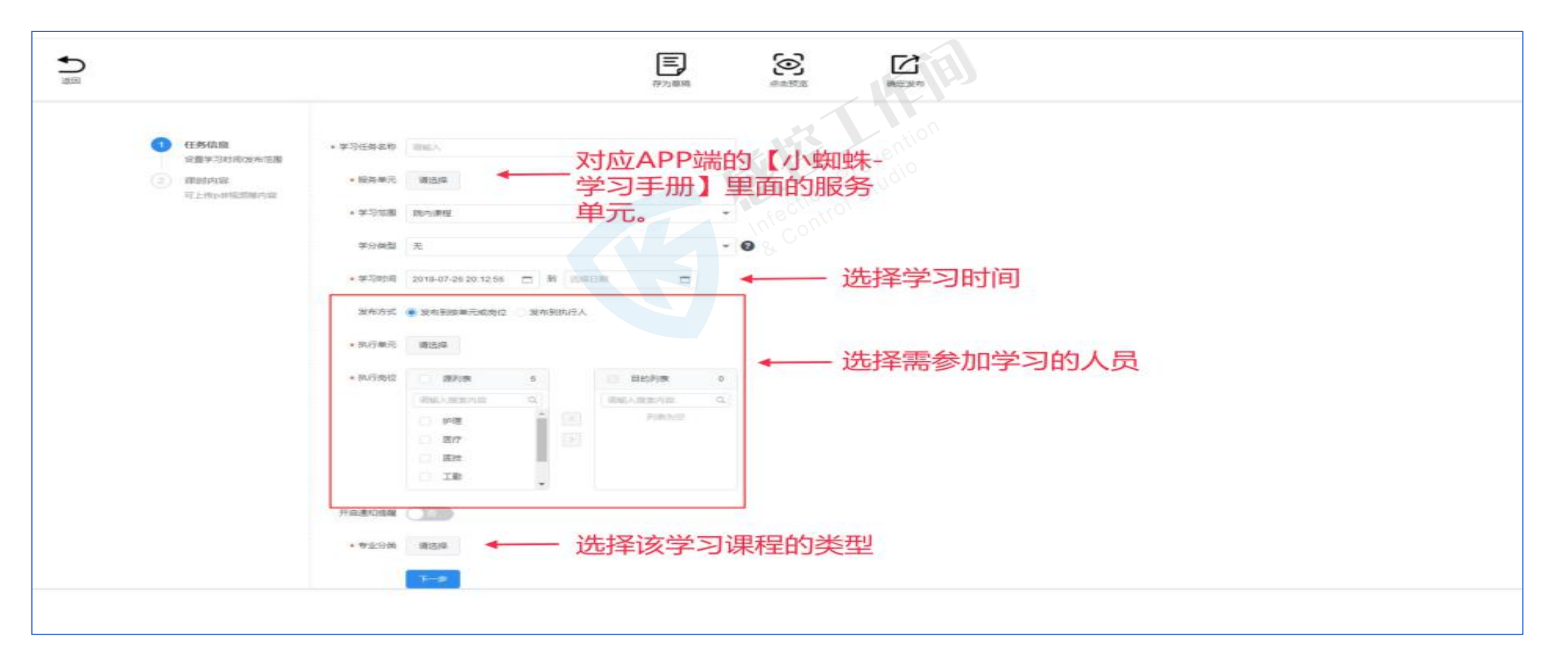

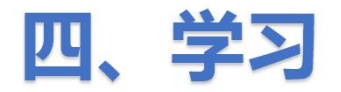

#### ③添加新的课时或选择已有课时

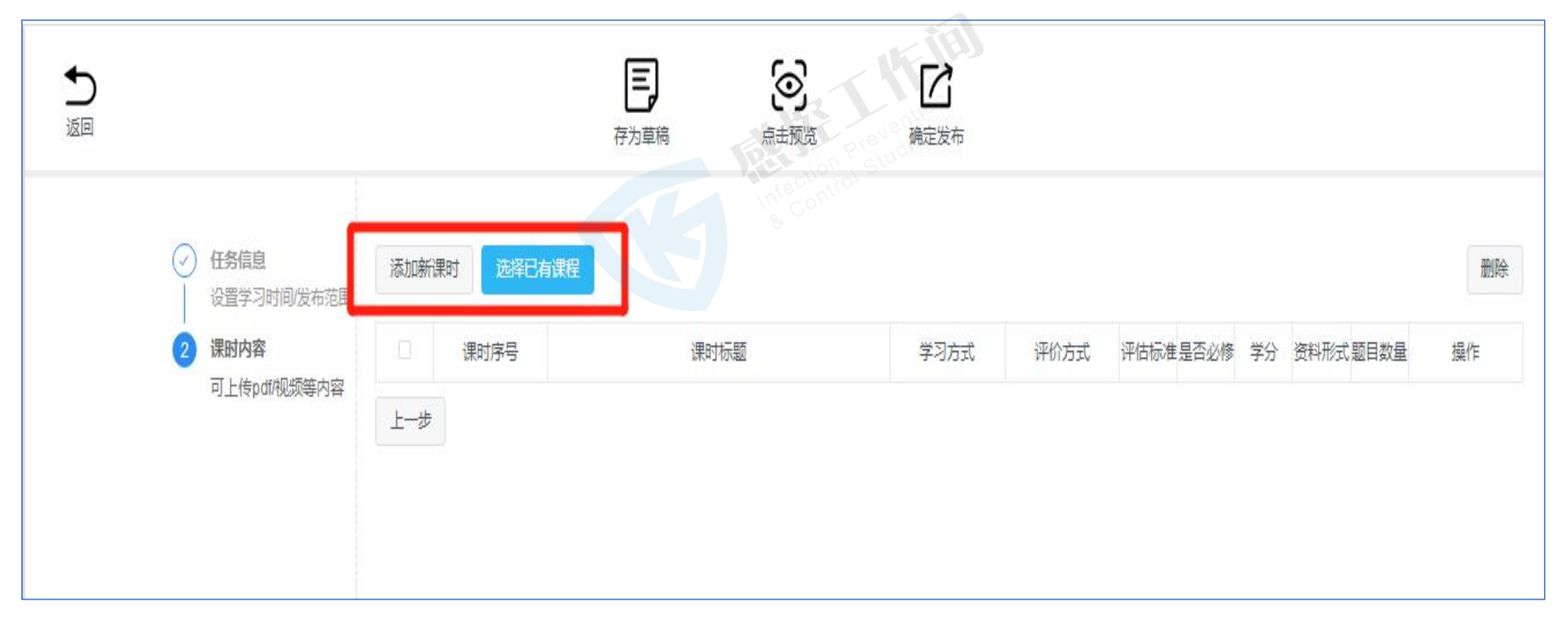

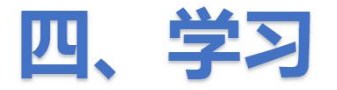

④添加新课时

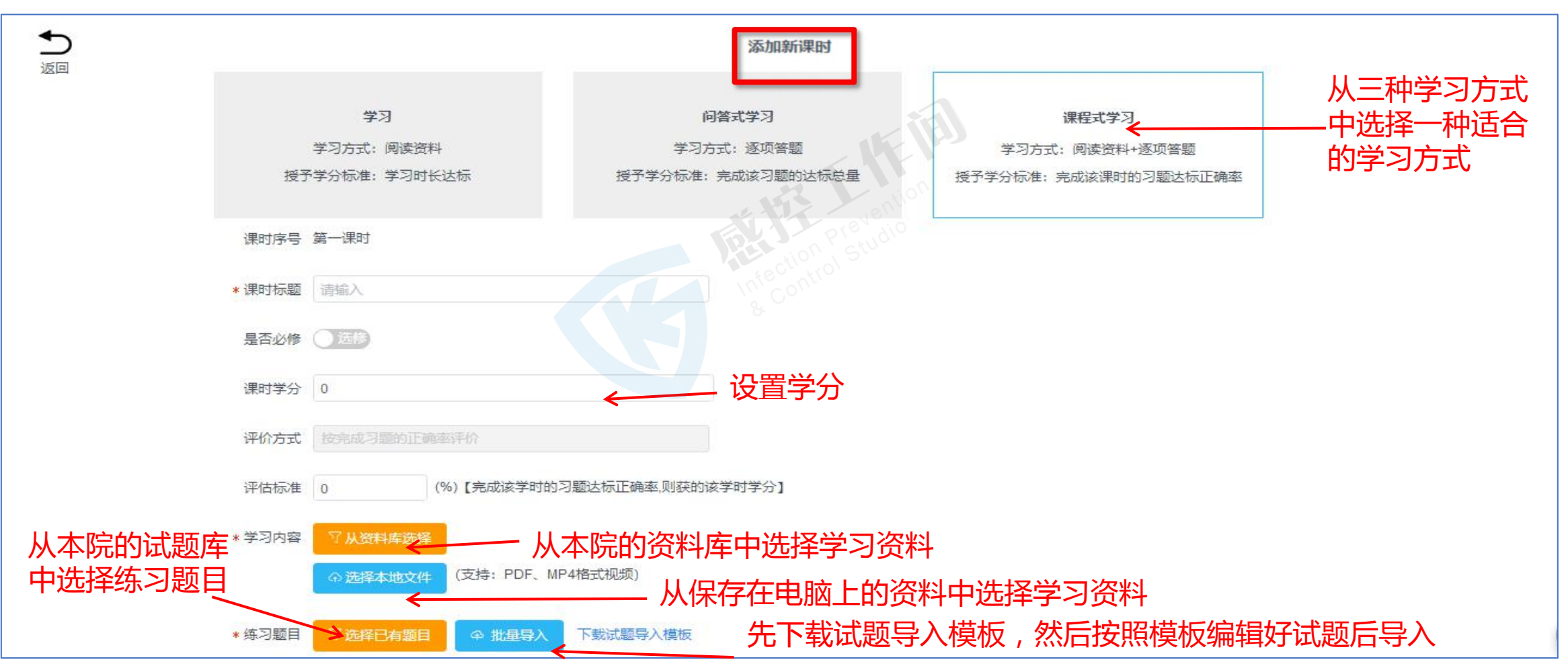

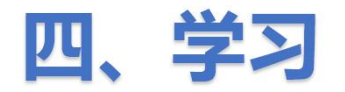

#### ⑤预览后确认好学习内容无误后点击【确定发布】

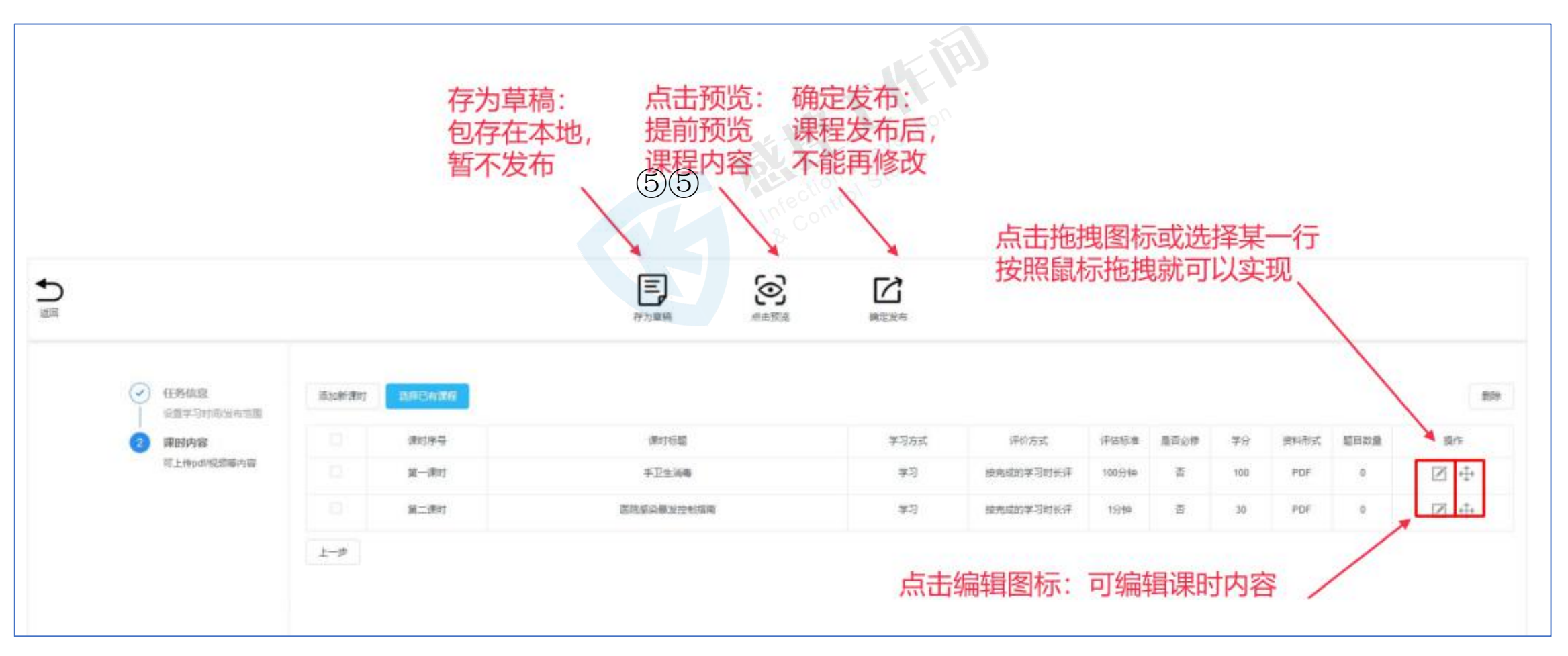

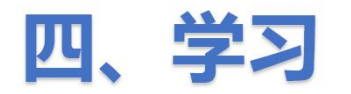

#### ①通过扫描学习二维码参加学习(1)

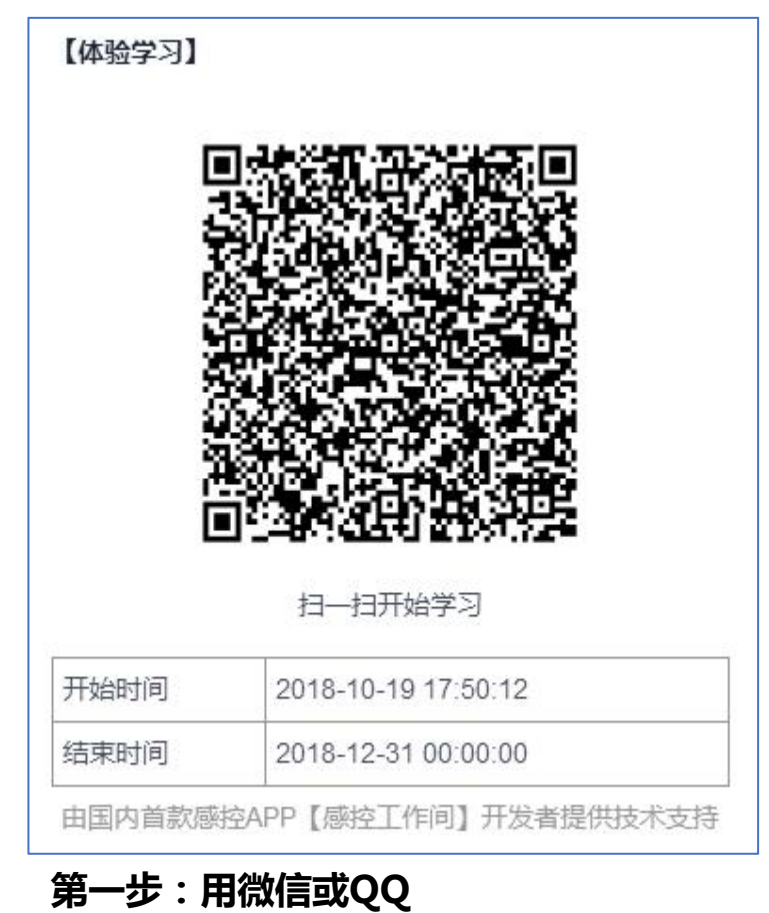

扫描或识别二维码

| জি শ্লা 32% 🖨 18:25 | 🖬 🔒 📼 👓             |
|---------------------|---------------------|
|                     | × 感控工作间调查           |
|                     | Ŕ                   |
|                     | 您还不是注册用户,请完         |
| 请输入您的手机号            | *手机号码:              |
|                     | *验证码:               |
|                     | *姓名:                |
|                     | *医院:                |
|                     | *单元:                |
|                     | *角色:                |
|                     | *岗位:                |
|                     | 岗位性质:               |
|                     | *进入医疗行业时间:          |
|                     |                     |
|                     | 技                   |
|                     | (新) 32% 自 18:25<br> |

🖘 🗊 28% 🖨 18:41 与考核平台 ... 本验学习 善以下信息; 请输入您的验证码 获取验证码 请输入您的姓名 请选择您的医院 请选择您的单元 请选择您的角色 请选择您的岗位 请选择您的岗位性质 2018-10

第二步:输入手机号码

#### 第三步:完善个人信息后,点击【提交并注册】

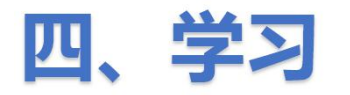

#### ①通过扫描学习二维码参加学习(2)

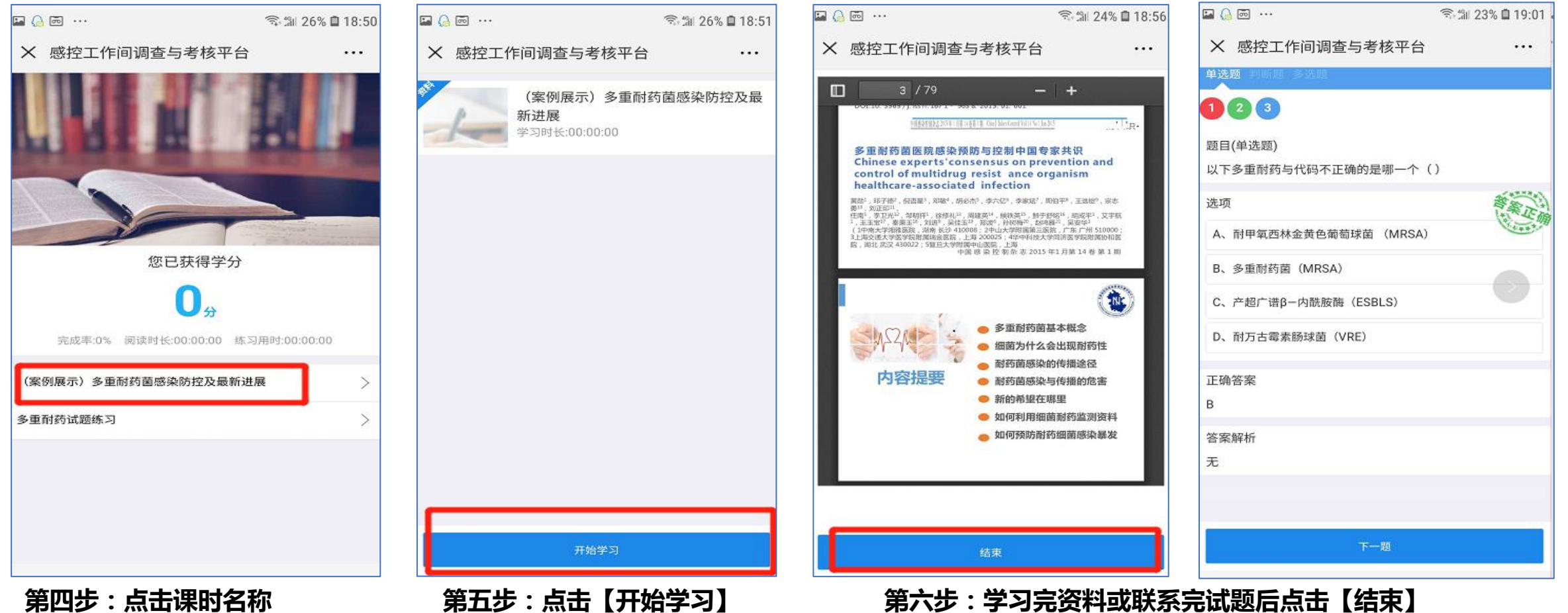

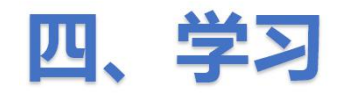

#### ①通过扫描学习二维码参加学习(3)

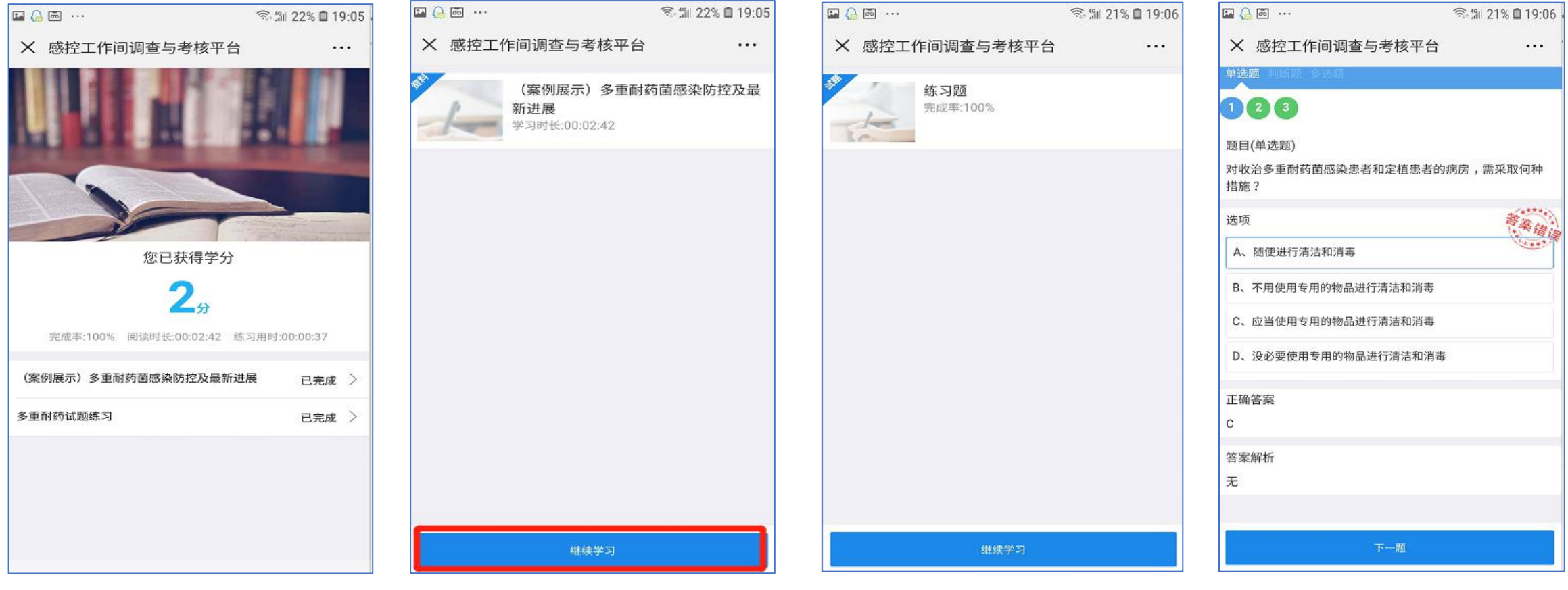

第七步:查看学习的进度 以及获得学分情况 第八步:可点击课时名称【继续学习】进行知识巩固

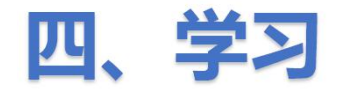

#### ②在手机上打开感控工作间APP参加学习(1)

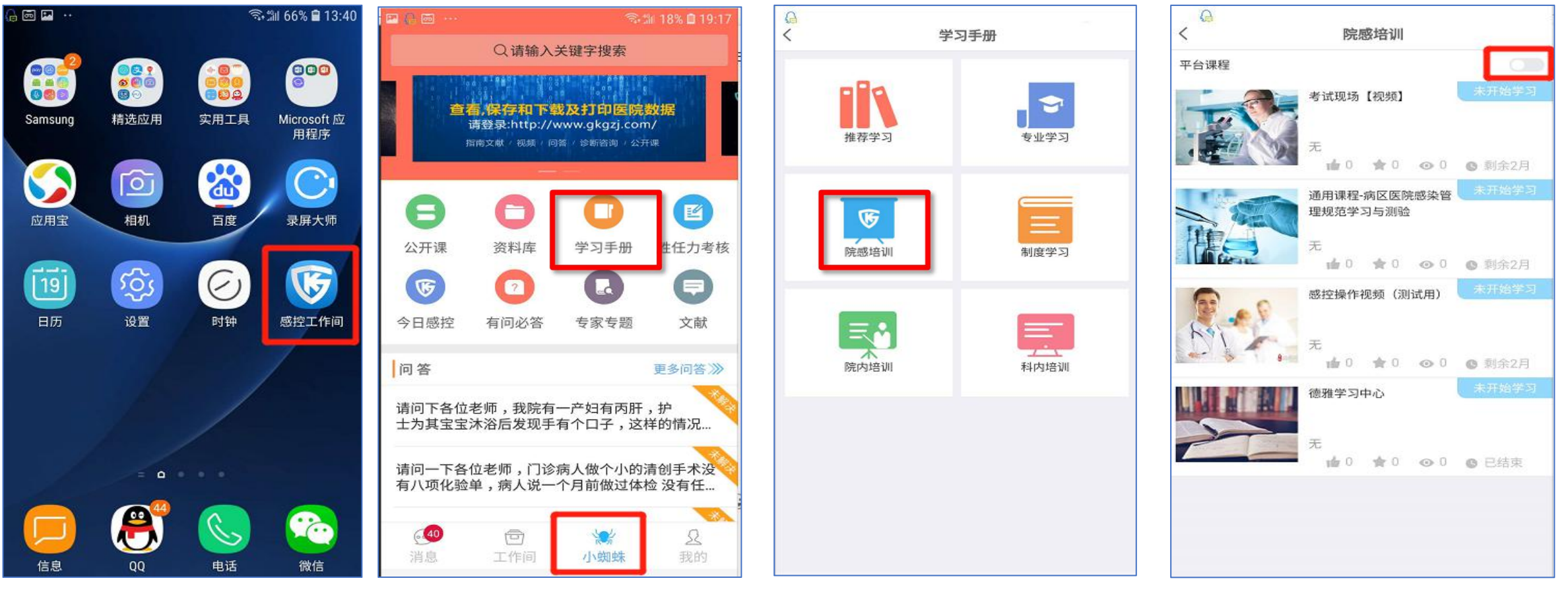

第一步:在手机上点击感控 工作间APP登录账号 第二步:在【小蜘蛛】中 点击【学习手册】 第三步:点击学习资料发布 的服务单元,如院感培训 第四步:可点击右上角按钮图标切换 至平台课程学习平台发布的 内容

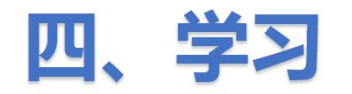

#### ②在手机上打开感控工作间APP参加学习(2)

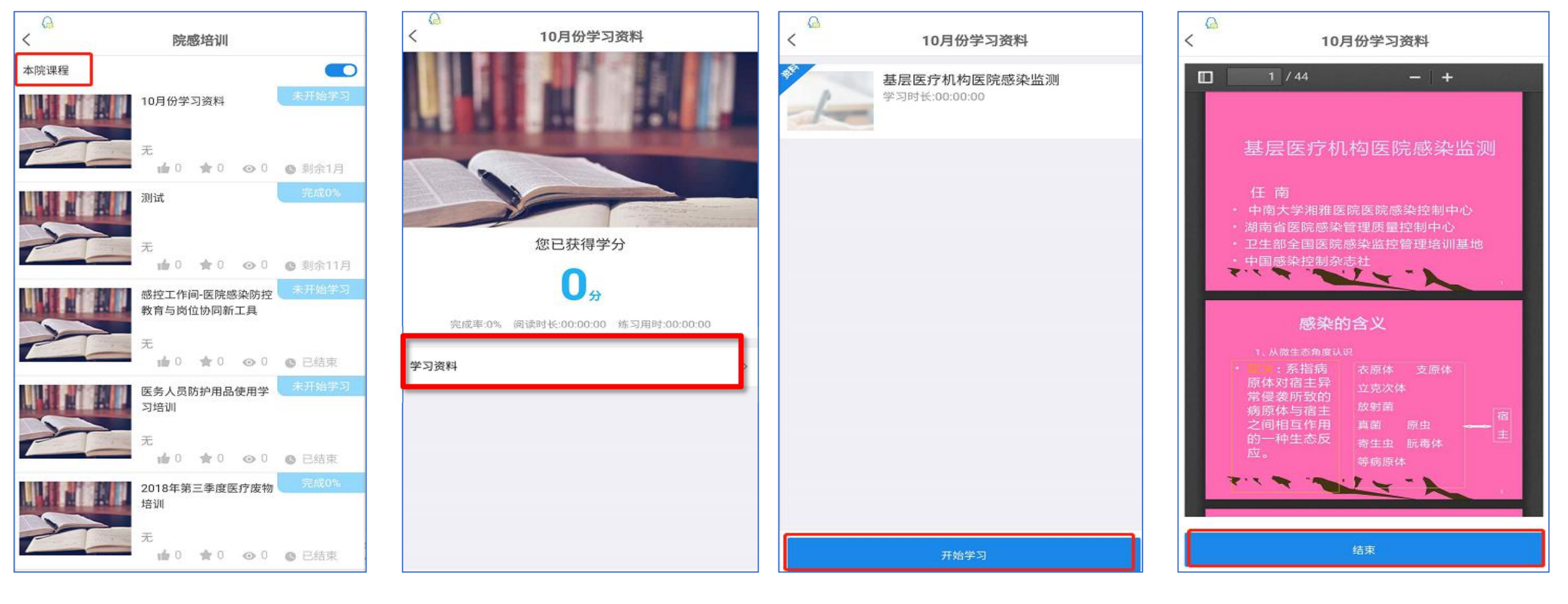

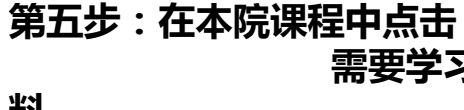

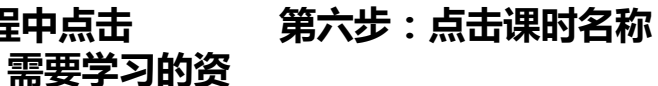

第七步:点击开始学习进行学习

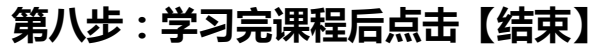

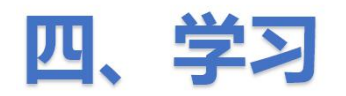

#### 4.4 查看学习情况

| 豪控工作间调查     新       | 与考核平台            |                                            |                         |                |                 |                                                 |         |                         |                  | ÷                      | 🖒 返回感控工作间 | <u>چ</u> ا ج |      |
|---------------------|------------------|--------------------------------------------|-------------------------|----------------|-----------------|-------------------------------------------------|---------|-------------------------|------------------|------------------------|-----------|--------------|------|
| <ul> <li></li></ul> | 开始时间: 点击<br>请输入任 | - 结束时间 日 发布就<br>【学分&数据】<br>务名称天罐子,按Enfer搜索 | a<br>                   |                |                 | 115                                             | (E)     |                         |                  |                        |           |              |      |
| 学习任务                | 添加学。             | → 学分&数据 ▲                                  | 延时                      | 详情 学习          | 课程二维码           |                                                 | ion     |                         |                  |                        |           |              | 删除任务 |
| 课程列表管理              | #                | 任务名称基本统计                                   | 服务单元                    | 发布范围           | 计划<br>人数        | 时间                                              | 总学<br>分 | 总课时                     | 已完成人数<br>⑦       | 进行中人数                  | 未开始人数     | 状态           | 操作   |
| ● 考试管理 >            | Ó                | 52     已完成名单                               | 院內會 第                   | 三步:<br>可点击【    | 基本统             | 计】查看全院单                                         | 元和人     | 、员的学                    | 习情况              |                        |           |              | 览    |
|                     | 1.0.1            | 未开始名单<br>12                                | 2.<br><sub>推荐学</sub> 3. | 可点击【i<br>可点击【i | 三<br>三完成<br>进行中 | 名单】查看和导<br>名单】查看和导                              | 出已完     | 成学 <sup>ス</sup><br>E学习中 | 了的人员信息<br>户的人员信息 | 急 <mark>及学习时</mark> 急。 | 长等        |              | 泛    |
|                     | 0                | 125                                        | 推荐学 4.                  | 可点击【詞          | 未开始             | 名单】查看未参                                         | 加学习     | 的人员                     | 民信息              |                        |           |              | 調    |
|                     | 0                | 123                                        | 推荐学习                    | 院内课程           | 1               | 2018-09-07 14:52:17<br>~2018-09-14 00:00:0<br>0 | 1       | 1                       | 1                | 1                      | 1         | 草稿           | 编辑   |
| 第一步:在【学】            | 习任务】             | 128<br>中 <b>勾选</b>                         | 科内培训                    | 院内课程           | 1               | 2018-09-04 10:52:04<br>~2018-09-12 00:00:0<br>0 | 3       | 1                       | I                | 1                      | 1         | Ē            | 预览   |
| 需要学习的任务             | 名称               | 88                                         | 推荐学习                    | 院内课程           | 1               | 2018-09-04 10:37:42<br>~2018-09-12 00:00:0<br>0 | Ĩ       | 1                       | λ.               | 1                      | T         | 草稿           | 编辑   |
|                     | ۲                | 第88期                                       | 专业学习                    | 院内课程           | 1               | 2018-09-04 10:33:42<br>~2018-09-26 00:00:0<br>0 | 3       | 1                       | T                | 1                      | 1         | e            | 预览   |

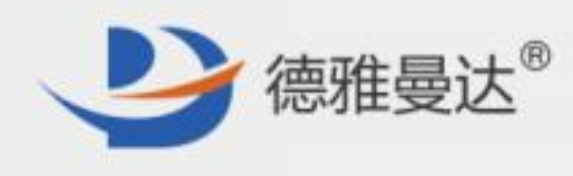

# 谢谢观看 Thank You!

#### 湖南德雅曼达科技有限公司